# Juris<sup>®</sup> Administration Guide

Version 3.2

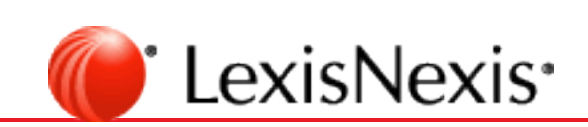

© 2021 LexisNexis. All rights reserved.

# TOC

| Copyright and Trademark                  |  |
|------------------------------------------|--|
| Obtain the software                      |  |
| Login and Password Assistance            |  |
| Sign into Juris                          |  |
| Database administration                  |  |
| Back Up and Restore Juris SQL Database   |  |
| Backup Juris SQL database                |  |
| Restore Juris SQL database               |  |
| Security                                 |  |
| Enable or disable firewall for Windows 7 |  |
| Enable or disable firewall for Windows 8 |  |
| Configure firm and users                 |  |
| Create a User ID (account)               |  |
| Mobile access                            |  |
| Enable Mobile Web Access for a user      |  |
| Mobile Web Access Password Rules         |  |
| Disable Mobile Web Access for a user     |  |
| Copy User Permissions                    |  |
| Change firm name                         |  |
| Mobile Web Access tab                    |  |
| Enable Mobile Web Access                 |  |
| Disable Mobile Web Access                |  |
| Software licenses and updates            |  |
| Open the Juris License Manager           |  |
| Download Juris and Juris Suite updates   |  |
| Verify system status and access          |  |
| Change Juris mode                        |  |

| Change Mode overview                                     |    |
|----------------------------------------------------------|----|
| Run a Who's Online Inquiry                               |    |
| Clear Online Flags                                       | 41 |
| Create a Personnel Type                                  |    |
| Accounting settings                                      |    |
| Create an Accounting Period                              |    |
| Set the current Accounting Period                        |    |
| Lock Accounting Periods and accounting years to activity |    |
| Define expense accounting method                         |    |
| Define fee accounting method                             |    |
| Set expense and fee thresholds                           |    |
| Archive bill images                                      |    |
| Validate Accounts                                        |    |
| Set up codes                                             |    |
| Create a new Activity Code                               |    |
| Create a new Text Code                                   | 61 |
| Import Activity Codes                                    |    |
| Expense cross-reference (Xref) overview                  | 65 |
| Create a new Expense Code                                |    |
| Create a new Expense Code Xref                           |    |
| Create a new Task Code                                   | 74 |
| Create a new Task Codes Xrefs                            | 77 |
| Glossary                                                 |    |
| Common functions and shortcuts lists                     |    |
| Common Functions                                         |    |
| Shortcuts                                                |    |

# **Copyright and Trademark**

LexisNexis, Lexis, Juris, Juris Suite, and the Knowledge Burst logo are registered trademarks of RELX Inc. Other products and services may be trademarks or registered trademarks of their respective companies.

Copyright C LexisNexis. All rights reserved.

**Revision Date** 

#### LexisNexis

1801 Varsity Drive Centennial Campus Raleigh, NC 27606

North America: 800.387.9785 Outside North America: 919.467.1221 Fax: 919.467.7181

https://www.lexisnexis.com/business-of-law/products/practice-management/juris

### Obtain the software

Visit the Juris® Support Center for installation/upgrade instructions and to download the software. For assistance, call us toll free at 877.377.3740.

# Login and Password Assistance

#### Sign into Juris

To sign into Juris:

- 1. Click the Windows Start button.
- 2. Select **All Programs > Juris > Juris** to open the login window.

| Juris <sup>®</sup>             |            |               |
|--------------------------------|------------|---------------|
| Company<br>User ID<br>Password | LexisNexis | • 3<br>4<br>5 |
|                                |            | ∟exisNexis®   |

3. Click the **Company** arrow and select the company database in which you want to work.

**NOTE:** The Company box is only visible if your firm has multiple databases to which Juris is connected. If you do not see the Company box, skip step 3.

- 4. In the User ID box, type the name you use to sign into Juris.
- 5. In the **Password** box, type your Juris password.
- 6. Click Sign In.

The Juris main window opens.

**NOTE:** If Juris does not allow you to sign in, contact your system manager or administrator.

# Database administration

### Back Up and Restore Juris SQL Database

There are several tools that can be used to backup the Juris databases. However, in this document, we cover only the Juris Management Console backup and restore procedures. For more information regarding the other software packages, please see the Backing Up and Restoring the Juris SQL Database article on the Juris Support Center.

#### Backup Juris SQL database

To back up the Juris SQL database:

- 1. Verify that all users have closed out of Juris.
- 2. Click the Windows Start button.
- 3. Select **Start > Programs** or **All Programs** in Windows 7.
- 4. Select Juris > Administrative Tools > Juris Management Console to open the console.

| 📸 Juris Ma 😝 ment Console - [Juris Console\Juris Management Co            | onsole\Juris\Database]                  | _ • •           |
|---------------------------------------------------------------------------|-----------------------------------------|-----------------|
| 🚡 File Action View Window Help                                            |                                         | _ 8 ×           |
|                                                                           |                                         |                 |
| Juris Console                                                             | 📋 Database Utilities                    |                 |
| ▲ C Juris ■ Database                                                      | Juris Database Administration Utilities |                 |
| <ul> <li>Devices</li> <li>Current Activity</li> <li>Management</li> </ul> | Backup 💢 Restore                        | a <u>Verify</u> |
|                                                                           | U <u>Shrink</u> Detach                  |                 |
|                                                                           |                                         |                 |
|                                                                           |                                         |                 |
|                                                                           |                                         |                 |
|                                                                           |                                         |                 |
|                                                                           |                                         |                 |
| Done                                                                      | *                                       |                 |

- 5. Double-click Juris Management Console to expand the folder.
- 6. Double-click [your firm's name] to expand the folder.
- 7. Click the **Database** folder to select it.
- 8. Select Action > All Tasks > Backup on the menu to open the Juris Backup wizard.

**TIP:** If you save to the same device and file every time, and do not want to enter a different file name, you can click on the **Backup** link (or icon) in the Database Utilities pane (the right pane,) and then go directly to **step 14** to start the backup.

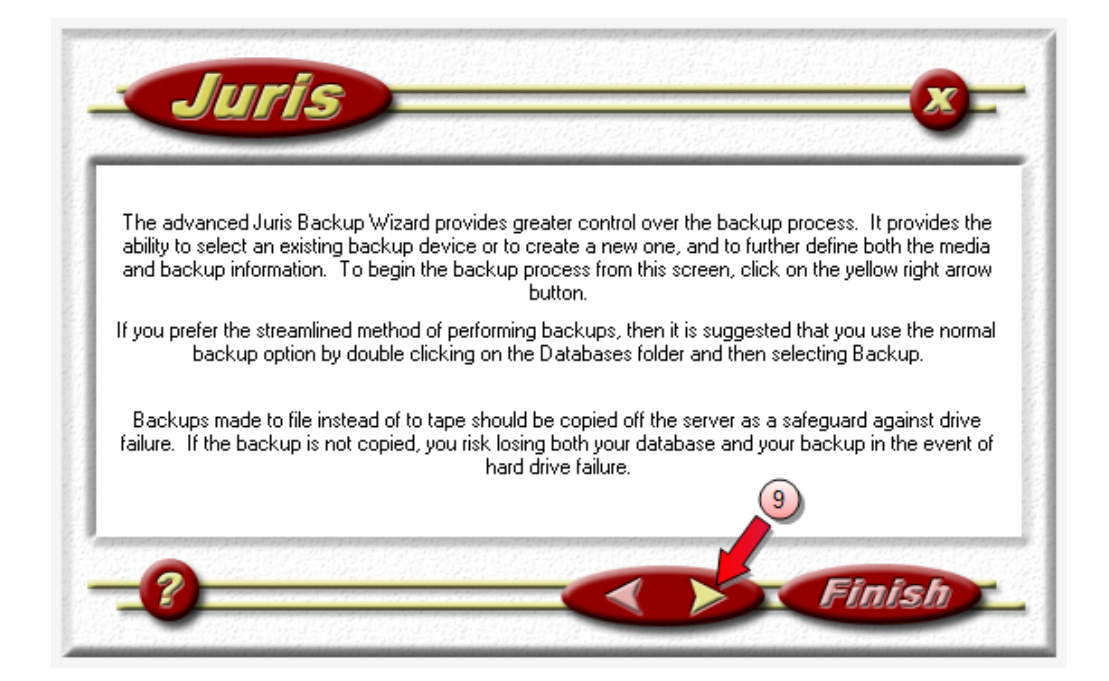

9. Click the right arrow to display backup device information.

| Juris                           | <u>8</u> -    |
|---------------------------------|---------------|
| Backup Device:<br>Juris Backups | ▼10           |
| 2                               | 11)<br>Finish |

10. Click the **Backup Device** arrow, and select the device to which you want to back up.

**Warning:** If you have not yet setup a backup device, you need to do so before you can continue with step 11.

Setup backup device steps

a. Click the Backup Device arrow and select New Backup Device from the list.

The Add New Backup Device window opens.

| Add New Backup Device                                                    |                   |
|--------------------------------------------------------------------------|-------------------|
| Device                                                                   |                   |
| Name Juris DB Backup 🕑                                                   |                   |
| <ul> <li>C Tape</li> <li>● File</li> <li>C: Wuris Backups.bak</li> </ul> |                   |
| <u>(</u>                                                                 | <u>D</u> k Cancel |

- b. In the **Name** box, type a name for your backup. It is suggested that you add the day and date to the name for easier identification.
- c. Select the **File** option to enter a destination path where you want to save your backup.
- d. Click the ... (ellipse) button to open the Browse for location of backup file window.

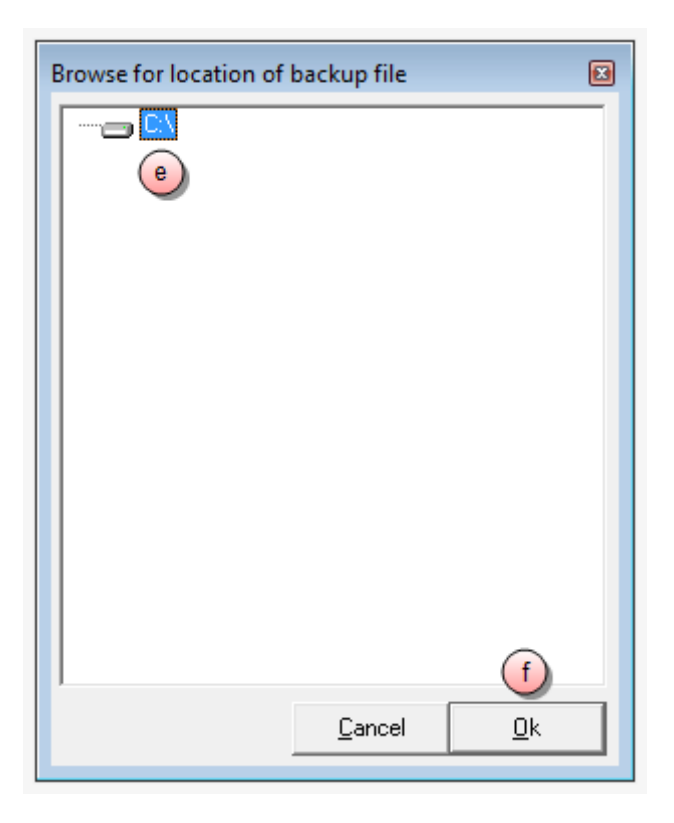

- e. Browse to and select the folder in which you want to save your backup.
- f. Click OK.

You are returned to the Add New Backup Device window.

| Add New Backup Device | 2              |            | <b>—</b> |
|-----------------------|----------------|------------|----------|
| Device                |                |            |          |
| Name J                | uris DB Backup |            |          |
| C Tape                |                |            | <b>_</b> |
| File C: Uuris         | DB Backup.bak  | 9          |          |
|                       |                | <u>h</u>   |          |
|                       |                | <u>0</u> k | Cancel   |

g. In the **File** box, at the end of the file folder path, type a back up file name and add **.bak** to it.

**NOTE:** Do not place a space between the file name and the .bak extension.

Adding .bak identifies the files as a "back up" file to the Juris Management Console, should you have to restore from this back up.

h. Click OK.

You are returned to the Backup Device window in the wizard.

11. Click the right arrow button to display media information.

| Media Name:                                       |           |
|---------------------------------------------------|-----------|
| Monday                                            | •         |
| Media Description:<br>Redundant drive backup (12) |           |
|                                                   | E 5 Media |
|                                                   |           |

**NOTE:** The Media Name box is automatically populated from the Windows System Clock. **Please do not change the default.** 

- 12. In the Media Description box, accept the default, or type a short description.
- 13. Click the right arrow button to display the Backup information.

| Juris                              |      |        |
|------------------------------------|------|--------|
| Backup Name:                       |      |        |
| Complete Backup (07/09/2012) (3) 🔫 |      |        |
| Backup Description:                |      |        |
| Full backup of Juris               | (14) |        |
| Backup Expiration:                 |      |        |
| 07/16/2012                         |      |        |
|                                    |      | 15     |
|                                    |      |        |
| - ? -                              |      | Finish |
| -                                  |      |        |

You have the option of changing the Backup Name, Backup Description and Backup Expiration Date at this point.

- 14. Optional) Make changes to **Backup Name**, **Backup Description** and **Backup Expiration Date**.
- 15. When done, click the right arrow once to display the Backup Confirmation listing.

| Iuris Backup Wizard Options              |                                  | -   |
|------------------------------------------|----------------------------------|-----|
| Media Name: Monday                       |                                  | -   |
| Expiration Date: 7/16/2012               |                                  |     |
| Backup Description<br>Backup Description | Full backup of Juris             |     |
| Backup Name                              | Complete Backup (07/09/2012) (3) |     |
| Backup Description:                      | Full backup of Juris             | -   |
| Backup Description                       | Full backup of Juns              | - F |

16. Click Finish to start the backup.

When the backup is finished, you receive notification via a report in the Juris Management Objects window.

17. Click the window Close button to close the Juris Management Objects window.

**NOTE:** If you backup to a file, the file should be copied or moved onto a tape, CD, or other removable media to protect yourself in the event of a hard drive failure. Once the backup file has been copied to other media, the file residing on the server must be deleted before the next backup can be performed successfully.

#### Restore Juris SQL database

To restore the Juris SQL database:

- 1. Verify that all users have closed out of Juris.
- 2. Click the Windows Start button.
- 3. Select Start > Programs or All Programs in Windows 7.
- 4. Select Juris > Administrative Tools > Juris Management Console to open the console.

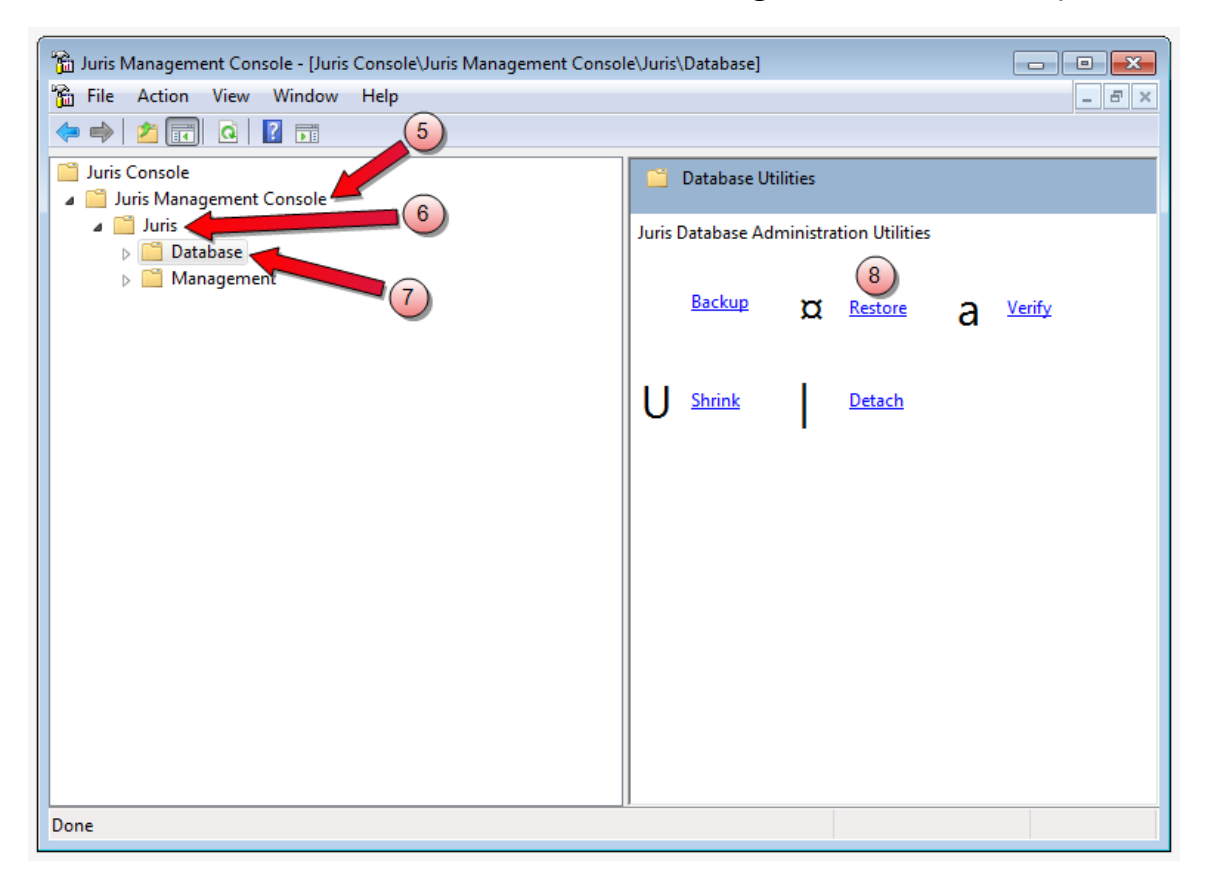

- 5. Double-click Juris Management Console to expand the folder.
- 6. Double-click [your firm's name] to expand the folder.
- 7. Double-click **Database** to display the Database Utilities in the pane on the right.
- 8. Click **Restore** in the right pane to open the Juris Restore wizard.

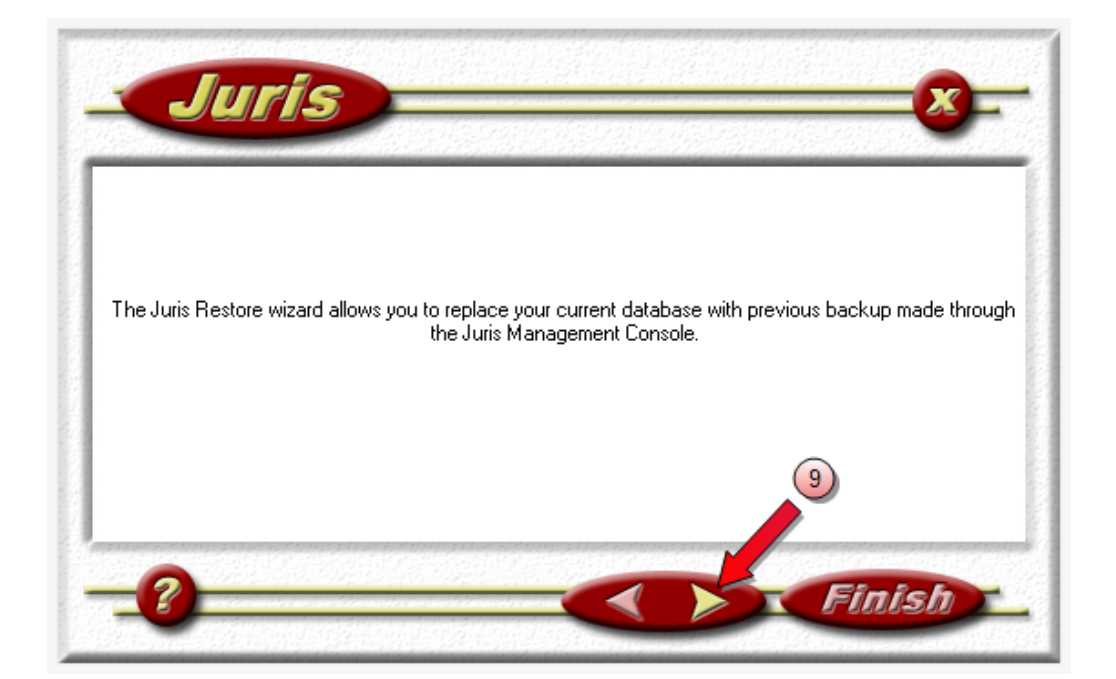

9. Click the right arrow button to display the Available Devices information.

| -<br>- |
|--------|

- 10. Click the backup device you want to restore from to select it.
- 11. Click the right arrow button to display the Available Media Sets information.

| Jurís                             |    |
|-----------------------------------|----|
| Available Media Sets<br>Monday 12 |    |
|                                   |    |
|                                   | 13 |
| -0                                |    |

- 12. Click the media set you want to restore from to select it.
- 13. Click the right arrow button to display the Available Backup Sets information.

| Available Backup Sets                                                | 15 🔽 Force Overwrite |
|----------------------------------------------------------------------|----------------------|
| Complete Backup (07/09/2012)<br>Complete Backup (07/09/2012) (2)     |                      |
| Complete Backup (07/03/2012) (2)<br>Complete Backup (07/09/2012) (3) |                      |
| Complete Backup (07/09/2012) (4)<br>Complete Backup (07/09/2012) (5) | 4                    |
|                                                                      | -                    |
|                                                                      |                      |
|                                                                      | (16)                 |
|                                                                      |                      |

- 14. Click the backup set you want to restore to select it.
- 15. Select the Force Overwrite check box, if you want to overwrite the current Juris data.

16. Click the right arrow button to display the restore confirmation listing.

| Juris Restore Wize | urd Options                      | - |
|--------------------|----------------------------------|---|
| Device:            | Juris DB Backup                  |   |
| Media Name:        | Monday                           |   |
| Backup Nam e       | Complete Backup (07/09/2012) (5) |   |
| Databases Affecte  | 4                                |   |
| Full backup o      | Juris                            |   |
| Full backup o      | f Juris                          |   |
| -                  |                                  |   |
|                    |                                  |   |
|                    |                                  |   |

17. Click the **Finish** button to start the restore.

When the restore is finished, you receive notification via a report in the Juris Management Objects window.

18. Click the X button to close the Juris Management Objects window.

# Security

#### Enable or disable firewall for Windows 7

- 1. Open the **Control Panel**. (Access to the Control Panel may vary depending on how your preferences are set up.)
- 2. Click System and Security.
- 3. Click Windows Firewall.
- 4. Click **Turn Windows Firewall on or off** to open the Customize settings for each type of network screen.
- 5. Select Turn on Windows Firewall or Turn off Windows Firewall.
- 6. Click **Ok** to close the Customize settings for each type of network window.

Enable or disable firewall for Windows 8

- 1. Open the **Control Panel** by pointing to the upper or lower right corner of the screen or by swiping in from the right edge of the screen, on a touch screen computer. (Please note that access to the Control Panel may vary depending on how your preferences are set up.)
- 2. Click (or tap) on the **Search** icon.
- 3. Type (or tap) the word **firewall** into the Search box.
- 4. Click Windows Firewall.
- 5. Click (or tap) **Turn on Windows Firewall** under each type of network that you want to protect, or click (or tap) **Turn off Windows Firewall** under each network on which you want to remove firewall protection.
- 6. Click **Ok** to close the Customize settings for each type of network window.

**NOTE:** If your PC is connected to a network, network policy settings might prevent you from completing these steps. For more info, contact your administrator.

# Configure firm and users

### Create a User ID (account)

The User IDs function allows you, as an administrator to define which areas of Juris each user should be allowed to access, as well as which reports should be available on the user's menu. The user rights may also be limited to prevent particular users from performing functions outside of the current accounting period. The options on the Web Rights tab determine the user rights available in Juris for Time Matters ® (only for firms who have the benefit of Time Matters).

To create a user ID:

1. Double-click Setup and Manage.

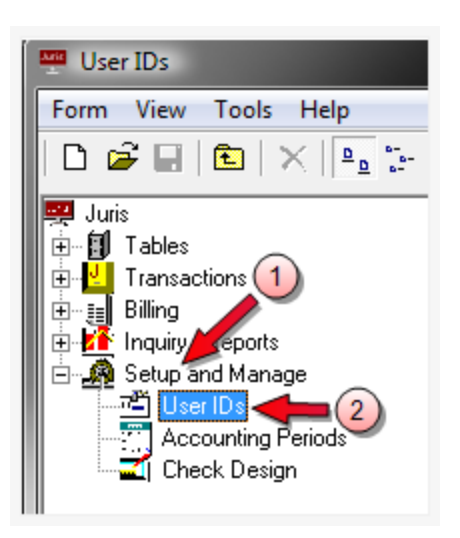

- 2. Double-click **User IDs**.
- 3. Select **Form > New > User ID** from the menu.

The User IDs\new window opens.

| 🖆 User IDs\ new    |                            |          |
|--------------------|----------------------------|----------|
| 4 E7 View T        | ools Help                  |          |
| 0 🖻 🖬 🖭 🐰          | , 🖻 🛍 🗠 🌱 🥏                |          |
| User ID            | GUTH                       |          |
| Code Menu Rights F | Report Rights 6            |          |
| Initials           | GRM                        |          |
| First Name         | Guthram                    |          |
| Middle Name        | Robert                     | 5        |
| Last Name          | Moodle                     |          |
| Logon              | 🔽 User is allowed to logon |          |
| Password           | ****                       |          |
| E-mail Address     | grmoodle@somwhere.com      |          |
| Network ID         | GuthMR                     | <u>^</u> |
|                    | 1                          | •        |
|                    |                            | ₽        |
| For help, press F1 |                            | CAPS NUM |

- 4. Click the **New** icon on the toolbar to open a New ID or double-click to open an existing User ID.
- 5. Enter the appropriate information for the user. For details, review User ID's Advanced Topics.
- 6. Review the **Menu Rights**, **Report Rights** and **Web Rights** tabs and make selections as appropriate. For details, review **User ID's** Advanced Topics.

**NOTE:** For New User ID's - all tabs MUST be reviewed before the system will allow the User ID to be saved. After the save is complete, the system will allow all permissions to be copied from an existing ID. For details, review User ID's Advanced Topics.

7. Click the **Save** button on the toolbar to save the new user ID.

8. The new entry is displayed in the list in alphabetical order, as shown in the example below.

| · · · · · · · · · · · · · · · · · · ·                                                                                                    | TGJ  | TGJ  |
|----------------------------------------------------------------------------------------------------|------|------|
| ali santa men                                                                                                    | BEL  | BEL  |
| The second second second                                                                                                    | SMGR | SMGR |
| ali sana sa                                                                                                    | JAM  | JAM  |
| The second second second second second second second second second second second second second second second se                                                                                                    | ASM  | ASM  |
| 🚟 Moodle, Guthram Robert 🚽                                                                                                    | GUTH | GRM  |
| The continent of service in the service of the service of the serv | KGN  | KGN  |
| · ···································                                                                                                    | MRO  | MRO  |
| · · · · · · · · · · · · · · · · · · ·                                                                                                    | TBO  | TBO  |
| · 과학 ( Theodological, ) 카메리아 ( 카                                                                                                    | PPP  | PPP  |
| THE HOUSE (CAP C)                                                                                                    | CDR  | CDR  |
|                                                                                                    |      |      |

Mobile access

**NOTE:** Remember to click the **Save** button to commit the changes.

#### Enable Mobile Web Access for a user

To enable a user's Mobile Web Access:

- 1. Select Setup and Manage.
- 2. Double-click User IDs to display a list of users in the right pane.

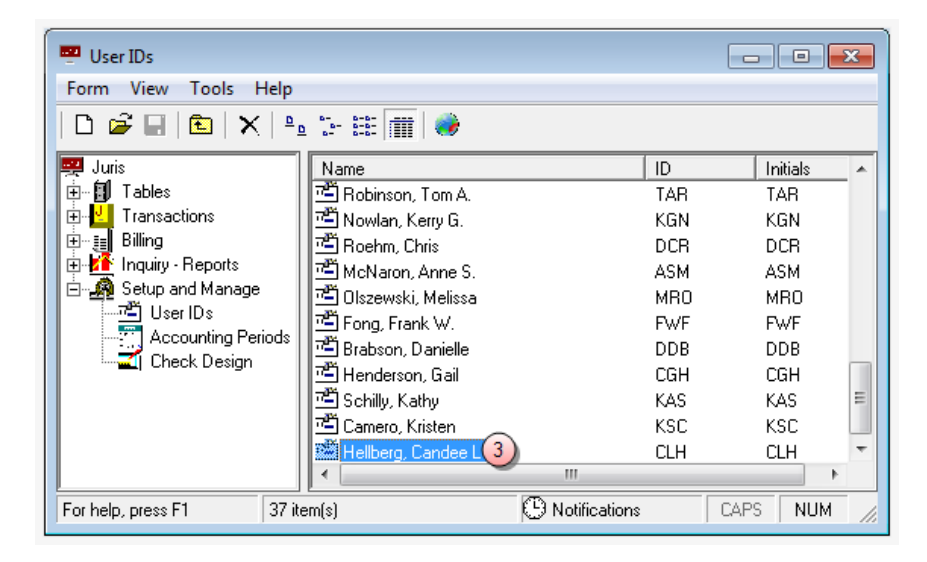

Double-click on the user for whom you want to set Mobile Web Access capabilities.
 The User IDs\[user ID] window opens.

| ·····································      | - • •    |
|--------------------------------------------|----------|
| Form E9 View Tools Help                    |          |
|                                            |          |
| User ID CLH                                |          |
| Code   Menu Rights   Report Rights         |          |
| Initials                                   |          |
| First Name Candee                          |          |
| Middle Name L                              |          |
| Last Name Hellberg                         |          |
| Logon 🔽 User is allowed to logon           |          |
| Password                                   |          |
| E-mail Address                             |          |
| Network ID chellber                        |          |
| Mobile Web Access Options                  |          |
| 5 🔽 Enable Mobile Web Access for this User |          |
| E-mail Address: candee.hellberg@myfirm.com |          |
| Mobile Web Access Password ********6       |          |
| Confirm Password                           |          |
| 8 Require Password Change at Next Login    |          |
|                                            | Ð        |
| For help, press F1                         | CAPS NUM |

- 4. In the **E-mail Address** box, ensure that a valid email address is entered. If not, enter the email address.
- 5. Click the Enable Mobile Web Access for this User check box to check (select) it.

A check mark indicates that you want to turn on Mobile Web Access for this user.

- 6. In the **Mobile Web Access Password** box, type in a password for this user following the Mobile Web Access Password Rules found below.
- 7. In the **Confirm Password** box, re-type the same password as in step 6.

8. Optionally, click the **Require Password Change at Next Login**, if you want to require that the user changes their Mobile Access Password the next time they log into Juris.

A check indicates that you want to require that the user change this password on their next login.

9. Click the **Save** button.

The user now has Mobile Web Access capabilities.

Mobile Web Access Password Rules

Below are the set of rules to follow when changing your Mobile Web Access password.

- Your password must be between 8 and 16 characters long.
- Your password must contain characters from 3 of the 4 following categories:
  - Include one or more uppercase characters (A-Z)
  - Include one or more lowercase characters (a-z)
  - Include one or more numbers (0 -9)
  - Include one or more of the following characters: ! @ # \$ % ^ & \* () ~ \_ + = { [] } | \:; " ' < , > . ? /
- Your password must not contain any spaces.
- Your password must not contain your User ID.
- Your password cannot be the same as any of your previous five passwords.

Disable Mobile Web Access for a user

To disable a user's Mobile Web Access:

- 1. Select Setup and Manage.
- 2. Double-click User IDs to display a list of users in the right pane.

| 📟 User IDs         |                                             |     |          | x   |  |
|--------------------|---------------------------------------------|-----|----------|-----|--|
| Form View Tools H  | Form View Tools Help                        |     |          |     |  |
| D 🖻 🖬   🛍   X      | <u>₽</u> _ <u>**</u> - <u>**</u> : <b>#</b> |     |          |     |  |
| 🛒 Juris            | Name                                        | ID  | Initials | -   |  |
| 🕂 🕀 Tables         | 🛛 🗂 Robinson, Tom A.                        | TAR | TAR      |     |  |
| Transactions       | Nowlan, Kerry G.                            | KGN | KGN      |     |  |
| E Billing          | 🛛 📇 Roehm, Chris                            | DCR | DCR      |     |  |
|                    | 🛛 🚈 McNaron, Anne S.                        | ASM | ASM      |     |  |
| Setup and Manage   | 📲 🕮 Olszewski, Melissa                      | MRO | MRO      |     |  |
| User ID's          | 🚛 🛯 📇 Fong, Frank W.                        | FWF | FWF      |     |  |
| Chook Design       | 🕫 🛛 🚈 Brabson, Danielle                     | DDB | DDB      |     |  |
|                    | 📕 🚈 Henderson, Gail                         | CGH | CGH      |     |  |
|                    | 🛛 📇 Schilly, Kathy                          | KAS | KAS      | Ξ   |  |
|                    | 🛛 🖆 Camero, Kristen                         | KSC | KSC      |     |  |
|                    | 🔛 🛗 Hellberg, Candee L 3                    | CLH | CLH      | Ŧ   |  |
|                    | · · · · · · · · · · · · · · · · · · ·       |     | •        |     |  |
| For help, press F1 | 7 item(s) 🕑 Notification                    | ons | CAPS NUM | 11. |  |

3. Double-click the user name to open the User IDs\[user ID] window.

| 🖷 User IDs\ new         |                                         |          |
|-------------------------|-----------------------------------------|----------|
| Form E                  | ols Help                                |          |
|                         |                                         |          |
| User ID                 | CLH                                     |          |
| Code   Menu Rights   Re | eport Rights                            |          |
| Initials                | CLH                                     |          |
| First Name              | Candee                                  |          |
| Middle Name             | L                                       |          |
| Last Name               | Hellberg                                |          |
| Logon                   | User is allowed to logon                |          |
| Password                | *****                                   |          |
| E-mail Address          | candee.hellberg@myfirm.com              |          |
| Network ID              | chellber                                |          |
| Mobile Web Access Of    | plions                                  | _        |
| 4) T Enable Mobile W    | eb Access for this User                 |          |
| E-mail Address: cand    | ee.hellberg@myfirm.com                  |          |
| Mobile Web Access F     | Password xxxxxxxx                       |          |
| Confirm Password        | MINIMUM                                 |          |
|                         | 🔲 Require Password Change at Next Login |          |
|                         |                                         |          |
|                         |                                         | \$       |
| For help, press F1      |                                         | CAPS NUM |

4. Click the Enable Mobile Web Access for this User check box to un-check (deselect) it.

A blank check box indicates that you want to turn off Mobile Web Access for this user.

5. Click the **Save** button.

The user's Mobile Web Access capabilities are now removed.

### Copy User Permissions

The permissions granted to one user may be copied to one or more other users.

1. Select **Tools > Copy User Permissions** from the User IDs window.

| 📟 User IDs                           |                      |       |            |
|--------------------------------------|----------------------|-------|------------|
| Form View <u>T</u> ools <u>H</u> elp |                      |       |            |
| 🗅 🗃 🖬 🛛 Find                         | Ctrl+F               |       |            |
| Juris Copy User Permissions          |                      | ID    | Initials 🔺 |
| 🗄 🗍 Tables                           | Lesko, Bill E.       | BEL   | BEL        |
| Transactions                         | Manager, System      | SMGR  | SMGR       |
| Elling                               | 📇 Martin, James A.   | JAM   | JAM .      |
| Inquiry - Reports                    | 📇 McNaron, Anne S.   | ASM N | ASM        |
| Setup and Manage                     | 📇 Nowlan, Kerry G.   | KGN 场 | KGN        |
| Accounting Parioda                   | 🖳 Olszewski, Melissa | MRO   | MRO        |
|                                      | 🖳 Onlee, T.B.        | TBO   | TBO        |
|                                      | Paralegal, Paula P.  | PPP   | PPP        |
|                                      | 📇 Rakerd, Cliff D.   | CDR   | CDR 👘      |
|                                      | 📇 Robinson, Tom A.   | TAR   | TAR        |
|                                      | 📇 Roehm, Chris       | DCR   | DCR 😑      |
|                                      | 🖆 Schilly, Kathy     | KAS   | KAS        |
|                                      | Todd, Celeste D.     | CDT   | CDT        |
|                                      | 🖷 Wise, Yolanda M.   | YMW   | YMW 🖵      |
|                                      | •                    |       | •          |
| For help, press F1 37 item(s)        | (9) Notifications    | CAPS  | NUM //     |

This action opens the Copy User Permissions window.

| Copy User Permissions                                                             |                                                                                                    |                                         | ×     |
|-----------------------------------------------------------------------------------|----------------------------------------------------------------------------------------------------|-----------------------------------------|-------|
| Copy From                                                                         | Сору То                                                                                                    |                                         |       |
| KCD - Davis, Katherine C.<br>▼ Copy Menu Permissions<br>▼ Copy Report Permissions | Name Todd, Celeste D. Henderson, Gail Roehm, Chris Brabson, Danielle                                                                                                    | ID<br>CDT<br>CGH<br>DCR<br>DDB<br>DVF   | - III |
|                                                                                   | <ul> <li>Fong, Frank W.</li> <li>Hellberg, Candee L</li> <li>Martin, James A.</li> <li>Hennessy, Jay D.</li> <li>Schilly, Kathy</li> <li>Gebhart, Kendra B.</li> <li>Davis, Katherine C.</li> </ul> | HELL<br>JAM<br>JDH<br>KAS<br>KBG<br>KCD | +     |
|                                                                                   | Save                                                                                                    | <u>C</u> lose                           |       |

- 2. In the **Copy From** drop-down list, select the timekeeper whose permissions should be copied to other users.
- 3. Place a check mark in the types of permissions that should be copied. **Menu Permissions**, **Report Permissions**, **Web Permissions** or any combination of these may be copied.

- 4. Place a check mark beside the name of the user or users that should have these permissions.
- 5. Once all users have been selected, click the **Save** button.

### Change firm name

The Change Firm Name option lets you enter your firm name into the Juris system. The Firm Name is used on reports and may be up to 60 characters in length.

**NOTE:** Juris must be in Maintenance Mode before you can change the firm name or select the Change Firm Name option.

- 1. Place Juris in Maintenance Mode.
- 2. Select Setup and Manage > Change Firm Name.

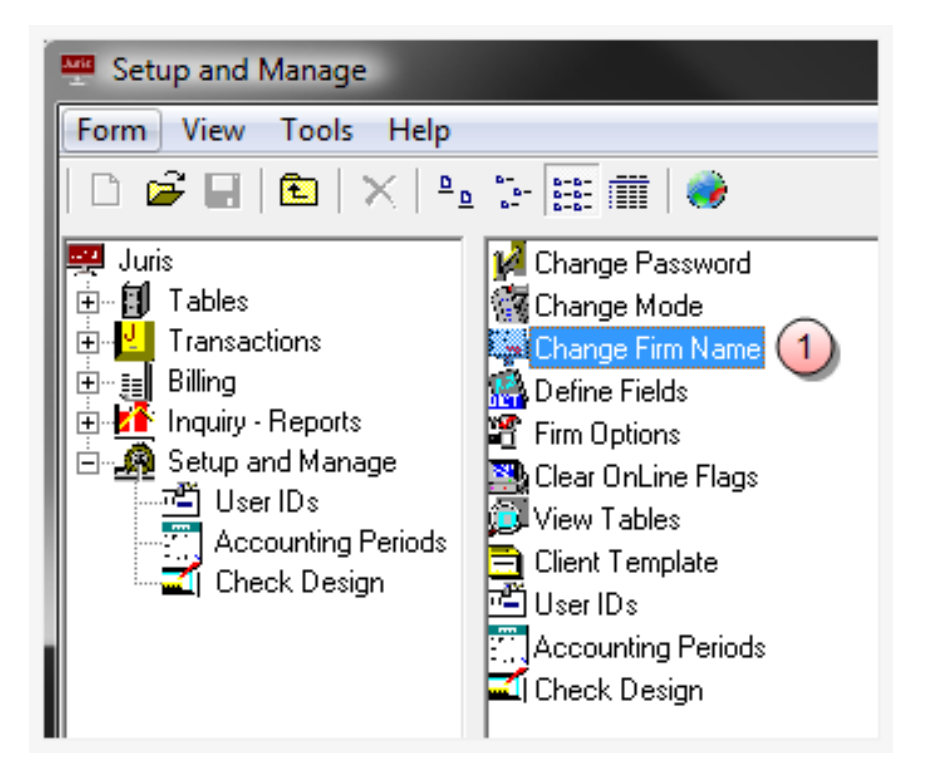

3. Enter the firm name in the space provided (up to 60 characters).

| Setup and Manage\Change Firm Name                                                                                                    |      |     |
|----------------------------------------------------------------------------------------------------|------|-----|
| Form Edit View Help                                                                                                    |      |     |
| 🗅 🛩 🖬 💼 👗 🛍 🛍 🕫 💖                                                                                                    |      |     |
| Current Firm Name                                                                                                    |      |     |
| Hearings, 19 Hearing, 19 Hearing, 19 Heari |      |     |
|                                                                                                    |      |     |
| Enter the new Firm Name below                                                                                                    |      |     |
| Enter new name here.                                                                                                    |      |     |
|                                                                                                    |      |     |
| For help, press F1                                                                                                    | CAPS | NUM |

4. Return Juris to Normal Mode.

#### Mobile Web Access tab

The Mobile Web Access feature in Firm Options lets you enable or disable mobile web access for your users. Mobile web access provides your users with the ability to

There is a separate section in the User IDs window where your users can enable Mobile Web Access for themselves, providing you have enabled access in your Firm Options.

Enable Mobile Web Access

To allow mobile web access for your users:

1. Place Juris in Maintenance mode.

**NOTE:** The Firm Options feature is not available unless Juris has been placed into maintenance mode.

2. Select Setup and Manage.

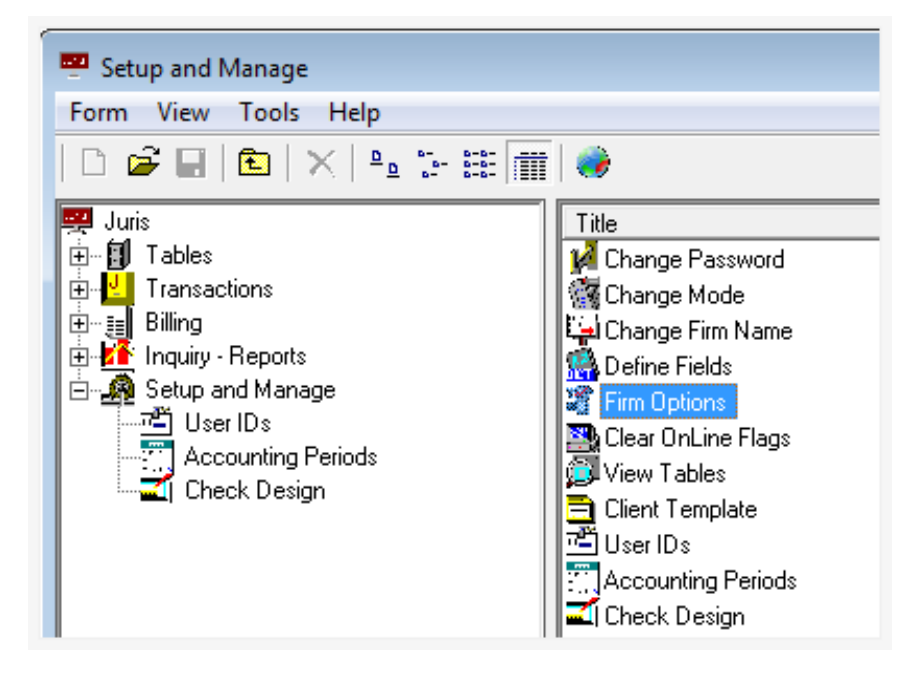

3. Double-click on Firm Options.

The Setup and Manage\Firm Options window opens.

| 📲 Setup and Manage\Firm Options                                                                                                    |                   |
|----------------------------------------------------------------------------------------------------|-------------------|
| Form Edit View Tools Help                                                                                                    |                   |
|                                                                                                    |                   |
| Timekeeper   Billing   Dis/Sur/Int   Trans.   ExpJE   FeeJE   OtherJE   Conflict   Voucher   Misc   Sub Accounts   Code Options   Collections | Mobile Web Access |
| Mobile Web Access Options                                                                                                    |                   |
| ✓ Enable Mobile Web Access                                                                                                    |                   |
| Passwords expire every 90 📥 days (max 90 days)                                                                                                |                   |
|                                                                                                    |                   |
|                                                                                                    |                   |
|                                                                                                    |                   |
|                                                                                                    |                   |
|                                                                                                    |                   |
|                                                                                                    | \$                |
| For help, press F1                                                                                                    | CAPS NUM          |

- 4. Click on the Mobile Web Access tab to open it.
- 5. Click on the Enable Mobile Web Access check box to check it.

This enables mobile web access for your users.

- 6. In the **Passwords expire every** <u>days</u> (max 90 days) box, type the number of days passwords can be active before requiring it to be changed. You can also use the up and down arrow buttons to set the days.
- 7. Select Form > Save from the menu (or click the Save icon) to save your settings.
- 8. Click the window **Close** button to close the window, if you are finished setting/changing firm options.
- 9. Place Juris back into Normal mode.

#### Disable Mobile Web Access

To prevent your users from using mobile web access:

- 1. Place Juris in Maintenance mode.
- 2. Select Setup and Manage.

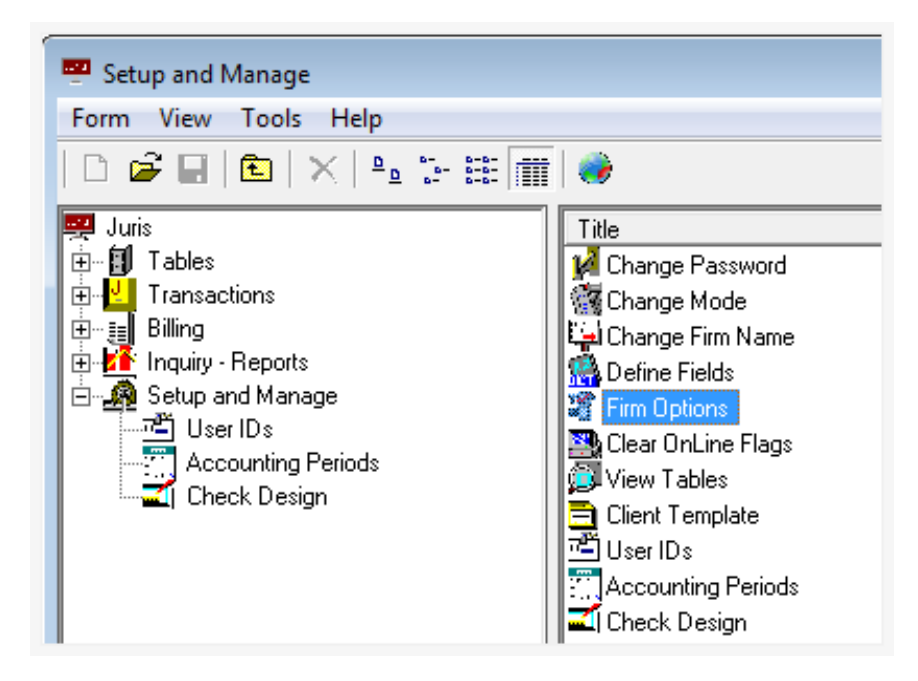

3. Double-click on Firm Options.

The Setup and Manage\Firm Options window opens.

| 📲 Setup and Manage\Firm Options                                                                                                    |                   |
|----------------------------------------------------------------------------------------------------|-------------------|
| Form Edit View Tools Help                                                                                                    |                   |
|                                                                                                    |                   |
| Timekeeper   Billing   Dis/Sur/Int   Trans.   ExpJE   FeeJE   OtherJE   Conflict   Voucher   Misc   Sub Accounts   Code Options   Collections | Mobile Web Access |
| Mobile Web Access Options                                                                                                    |                   |
| □ Enable Mobile Web Access                                                                                                    |                   |
| Passwords expire every 90 👘 days (max 90 days)                                                                                                |                   |
|                                                                                                    |                   |
|                                                                                                    |                   |
|                                                                                                    |                   |
|                                                                                                    |                   |
|                                                                                                    |                   |
|                                                                                                    | ¢                 |
| For help, press F1                                                                                                    | CAPS NUM          |

- 4. Click on the Mobile Web Access tab to open it.
- 5. Click on the **Enable Mobile Web Access** check box to remove the check mark.

This disables mobile web access for your users.

- 6. Select **Form > Save** from the menu (or click the **Save** icon) to save your settings.
- 7. Click the window **Close** button to close the window, if you are finished setting/changing firm options.
- 8. Place Juris back into Normal mode.

### Software licenses and updates

#### Open the Juris License Manager

1. Click Start > Programs > Juris > License Manager.

The License Manager window displays.

- 2. Select applicable options:
  - Licensed Instances of Juris Displays a list of the licenses that are available in Juris.
  - Code Contains the client/company code of the license.
  - **Description** Contains the name of the company, typically the firm name.
  - Shared Path Location of the shared files
  - Active Server Name of the computer that hosts the Juris database.
  - Juris Default A check indicates that the company is the default when logging into Juris or Juris utilities.
  - Outlook Default A check indicates that the company is the default when using Juris Expanded features or Outlook.
  - **Remove** Removes an item from the Licensed Instances of Juris list.
  - Add Adds an item to the Licensed Instances of the Juris list.
  - **Save** Saves any changes made to the licenses.
  - Cancel Allows you to close without saving the changes. Previously saved changes will be retained.

#### Download Juris and Juris Suite updates

The following instructions helpful when downloading updates:

1. Contact Customer Support at 877-377-3740 to obtain a product key. This is required for software update installation.

2. Navigate to the following website:

https://lexisnexis.custhelp.com/app/answers/answer\_view/a\_id/1096425/

- 3. Select the appropriate download file (Juris or Juris Suite).
- 4. Click to download the appropriate file, as directed by customer support.
- 5. Enter your contact name, email address, Product ID/Client ID, and security verification code on the **LexisNexis Software Downloads & Patches** page.
- 6. Click **Submit** to open the LexisNexis Software License Agreement page.
- 7. Click Agree to accept the license agreement.
- 8. Click **Save** to save the file to your Windows Desktop.
- 9. Right-click the download file and select **Extract Here** to extract the file to your Windows Desktop.
- 10. Call LexisNexis support if the user needs assistance.
## Verify system status and access

#### Change Juris mode

To change the system status to backup, maintenance, or normal:

- 1. Verify that all users have closed Juris.
- 2. Start **Juris** and log in to open the main Juris window.

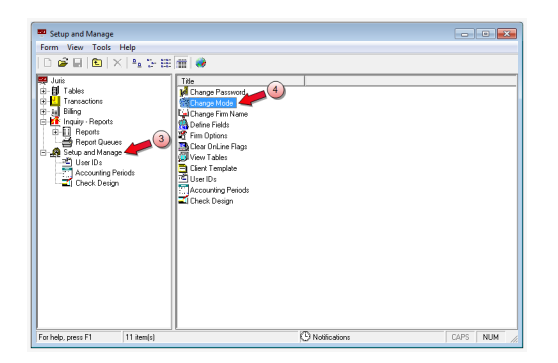

- 3. Double-click Setup and Manage to expand the folder.
- 4. Double-click **Change Mode** in the right pane to open the Setup and Manage\Change Mode window.

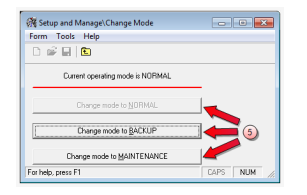

- 5. Click the mode button that corresponds with what you want to do:
  - Change mode to NORMAL places Juris in "normal" mode, which allows Juris access to all users.
  - Change mode to BACKUP places Juris in backup mode, which denies Juris access to all users except the system manager, so that backups can be performed.

Change mode to MAINTENANCE - place Juris in maintenance mode, denies Juris access to all users except the system manager, so that software upgrades and maintenance can be performed.

Juris is automatically placed in the mode you have selected, and the Setup and Manage\Change Mode window closes.

**NOTE:** Remember to place the system back into "normal" mode after you a finished doing maintenance or a backup.

### Change Mode overview

The Change Mode function can be used to lock down certain maintenance areas of Juris while the product is in use by your firm's staff (Normal Mode) and is also used to lock out users while maintenance functions or backups are being performed (Maintenance Mode and Backup Mode).

### Run a Who's Online Inquiry

When you want to see who is logged into Juris, you run the "Who's Online" inquiry.

To run a Who's Online inquiry:

1. Select Inquiry-Reports > Who's Online.

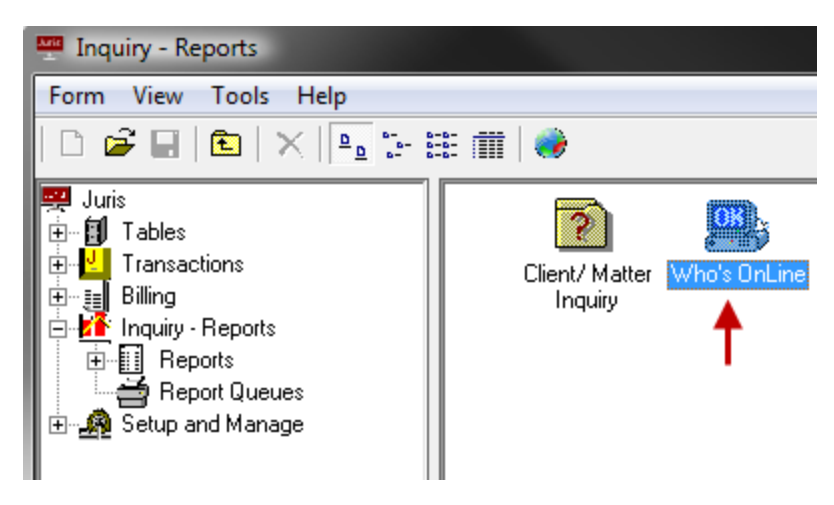

The Inquiry - Report\Who's Online window opens.

| 📑 Inquiry - Reports\Who's OnLine |                                     |
|----------------------------------|-------------------------------------|
| Form View Help                   |                                     |
| 🗅 📽 🖬 🔁 🗼 🏙 💼 🗠 🕻                | BC.                                 |
| User ID User Name                |                                     |
| SMGR Manager, System             | 🗹 Juris                             |
|                                  | Juris for the Web                   |
|                                  | Juris Expanded Features for Outlook |
|                                  | 🗖 Juris Suite                       |
|                                  | 🔲 Juris Suite Mobility              |
|                                  |                                     |
|                                  |                                     |
| For hole, prove F1               | 1 Online Lleave                     |
| For help, press Fi               |                                     |

- 2. On the left side of the screen is a list of the users that are currently online (listed by User ID, User Name).
- 3. Select a **user** by clicking on their line, or use the arrow keys to move the pointer to a particular user.

Once a user is selected, the system shows if that user is active in Juris, Juris Suite, by showing a check mark beside the appropriate item(s).

## **Clear Online Flags**

The Clear Online Flags function is used to unlock a user's work session that may have been locked due to an improper exit or ejection from the application.

1. Select Setup and Manage > Clear Online Flags.

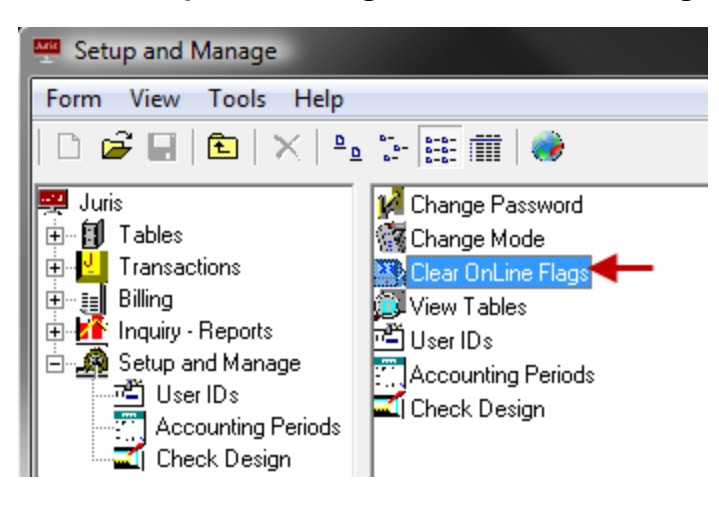

2. Review the list of users currently in the system. Select the user who needs to be unlocked.

| Setup and Manage\Clear OnLine Fla | gs 📃 🗖 🗮 🏹                          |
|-----------------------------------|-------------------------------------|
| Form View Help                    |                                     |
| D 📽 🖬 🔁   X 🖻 🛍 🗠                 | ABC                                 |
| User ID User Name                 |                                     |
| Smart Manager, System             | 🔽 Juris                             |
|                                   | Juris for the Web                   |
|                                   | Juris Expanded Features for Outlook |
|                                   | 🔲 Juris Suite                       |
|                                   | Juris Suite Mobility                |
|                                   |                                     |
|                                   |                                     |
|                                   |                                     |
| < III                             | Þ                                   |
| For help, press F1                | 1 Online Users CAPS NUM             |

3. Remove the check mark(s) beside the application(s) they are locked out of (Juris, Juris for the Web, Expanded Features for Outlook).

 Click the Save icon on the toolbar. Note that you can also select Form > Save from the menu or press Ctrl + S on your keyboard.

## Create a Personnel Type

To set up a Personnel Type:

1. Select Tables > Personnel Types.

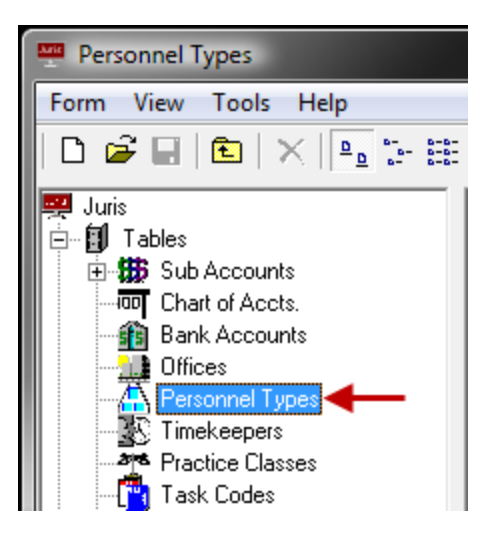

2. Click the **New** icon on the toolbar to open a new **Personnel Type** form. Note that you can also select **Form** > **New** from the menu, or press **Ctrl** + **N** on your keyboard.

| A Personnel Type              | es\ new      |          |
|-------------------------------|--------------|----------|
| Form Edit Vie                 | w Tools Help |          |
| 🗅 🖻 🖬 🖻                       | ) 👗 🖻 🛍 🗠 🎔  |          |
| Personnel Type<br>Description | CL<br>Clerks |          |
| For help, press F1            |              | CAPS NUM |

3. In the **Personnel Type** text box, type a 1-2 character code.

The code can be digits, alpha characters, or a combination of both.

4. Ensure that the Personnel Type Code used, defines the rank so that sorting by rank places the items in the correct hierarchical order, if there is a need to sort Timekeepers by rank (typically used on bill formats),

Example: 10 - Senior Partner; 20 - Junior Partner; 30 - Paralegal; 40 - Legal Assistant; 50 - Other Staff. Also notice that the codes used here skip numbers to allow for the insertion of additional codes in between the hierarchies at a later date, if needed.

- 5. In the **Description** text box, type a 1 30 character alphanumeric description.
- Click the Spell Check icon on the toolbar to spell-check the form. Note that you can also select Form > Spelling from the menu, or press F7 on your keyboard.
- Click the Save icon on the toolbar to save the Personnel Type. Note that you can also select Form > Save from the menu, or press Ctrl + S on your keyboard.
- 8. Once saved, the Members and Fee Schedules icons appear.

| A Personnel Types\CL      |          |
|---------------------------|----------|
| Form Edit View Tools Help |          |
| 🗅 🖻 🖬 🗈   🕹 🖻 🛍   🗠 🌾     |          |
| Personnel Type            |          |
| Description Clerks        |          |
| Members Fee Schedu        | ules     |
| For help, press F1        | CAPS NUM |

9. Optionally, click the **Members** icon to add Timekeepers as 'Members' of the established Personnel Type.

Type in the **Timekeeper ID** or use the **Lookup** to choose from a list of available Timekeepers.

10. Optionally, click the **Fee Schedules** icon to add the current personnel type to particular fee schedules.

Type in the **Fee Schedule Code** or use the **Lookup** to choose from a list of available Fee Schedules.

11. Click the **Spell Check** icon on the toolbar to spell-check the form. Note that you can also select **Form > Spelling** from the menu, or press **F7** on your keyboard.

# Accounting settings

Create an Accounting Period

To create an accounting period:

1. Select Setup and Manage > Accounting Periods.

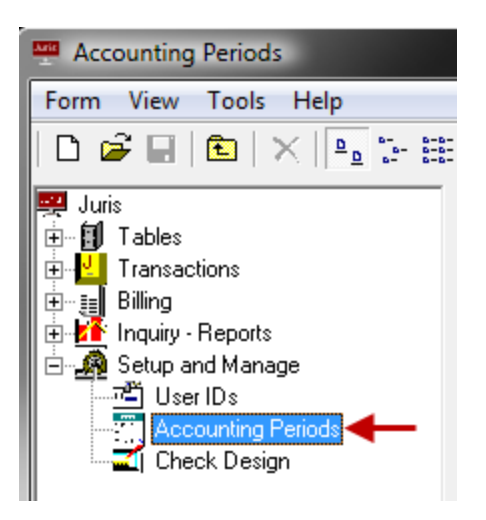

- Click the New icon on the toolbar to open the Accounting Periods form. Note that you can also select Form > New > Accounting Period from the menu, or press Ctrl + N on your keyboard.
- 3. If this is the first accounting period entered, the year must be supplied, then the system will default the date range for each period based on the total number of accounting periods selected in Firm Options. If this is not the first accounting period entered, then the system will automatically fill in the year with the next accounting year. Again, the system will default the date range for each period based on the total number of accounting periods selected in 'Firm Options'.

| Accounting Perio   | ods\ new   |            |      |       |
|--------------------|------------|------------|------|-------|
| Form Edit View     | Help       |            |      |       |
| 🗅 🖨 🖬 🛍            | X 🖻 💼 🗠 🂖  |            |      |       |
| Accounting Year    | 2010       |            |      |       |
|                    | Start      | End        |      |       |
| Period 1           | 01/01/2010 | 01/31/2010 |      |       |
| Period 2           | 02/01/2010 | 02/28/2010 |      |       |
| Period 3           | 03/01/2010 | 03/31/2010 |      |       |
| Period 4           | 04/01/2010 | 04/30/2010 |      |       |
| Period 5           | 05/01/2010 | 05/31/2010 |      |       |
| Period 6           | 06/01/2010 | 06/30/2010 |      |       |
| Period 7           | 07/01/2010 | 07/31/2010 |      |       |
| Period 8           | 08/01/2010 | 08/31/2010 |      |       |
| Period 9           | 09/01/2010 | 09/30/2010 |      |       |
| Period 10          | 10/01/2010 | 10/31/2010 |      |       |
| Period 11          | 11/01/2010 | 11/30/2010 |      |       |
| Period 12          | 12/01/2010 | 12/31/2010 |      |       |
| For help, press F1 |            |            | CAPS | NUM / |

4. Accept the defaults or make changes if desired.

**NOTE:** The system requires that the entire calendar year be represented in the accounting period ranges before the accounting period may be saved.

 Click the Save icon on the toolbar to save the Accounting Period. Note that you can also select Form > Save from the toolbar, or press Ctrl + S on your keyboard.

## Set the current Accounting Period

The Set Current Period function should be performed when it is time for users to begin entering transactions in a different period. The current period determines default date ranges throughout the system:

- Setting the current period will also prevent users from entering transactions in prior or future accounting periods, unless those users have rights to work outside the current period as assigned in User ID's > Menu Rights.
- If the firm selects to create transaction folders in Firm Options/Misc., the transaction folders will be based on the current period.
- In Select Prebills, the bill through date of prebills defaults to the end date of the current period.

**NOTE:** Before changing the current period, all users should exit the system and Juris should be placed in **Maintenance Mode** to prevent users from accidentally logging in while the Accounting Period is being changed.

To set the current accounting period:

1. Select Setup and Manage > Accounting Periods.

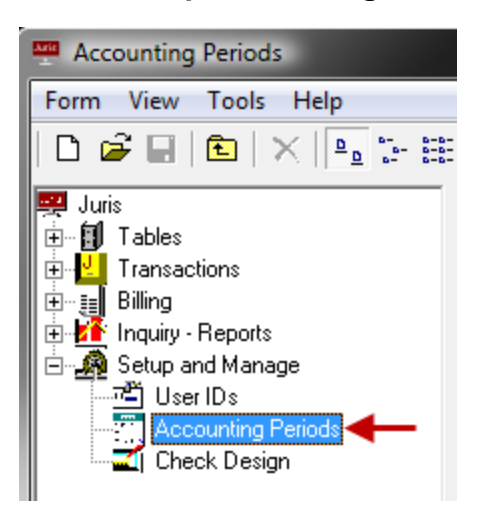

2. Select **Tools** > **Set Current Period** to open the Accounting Periods\Set Current Period screen.

| Accounting Periods\Set Current Period | _    |     |    |
|---------------------------------------|------|-----|----|
| Form View Help                        |      |     |    |
|                                       |      |     |    |
| Current Period                        |      |     |    |
| 2008/04 = 04/01/2008 thru 04/30/2008  |      |     |    |
| Prior Next                            |      |     |    |
| For help, press F1                    | CAPS | NUM | // |

3. Click the **Next** button to move to the next accounting period, click the **Prior** button to move to the previous accounting period.

**NOTE:** Once an accounting year has been closed, the system will no longer allow the current period to be set to any period within that closed year.

4. Exit the **Accounting Periods** form, return **Juris** to **Normal Mode** and allow users back into the system.

## Lock Accounting Periods and accounting years to activity

Juris allows you to lock accounting periods and accounting years to activity. This prevents users from posting transactions in those periods. It is recommended to lock certain periods and years after financial statements have been generated to prevent activity from being entered that would affect the information on those statements.

Juris does not allow certain items to be locked, such as:

- The current period cannot be locked (use the Go to Current Period button to find which period is currently set as the current period.)
- Periods which contain unposted items cannot be locked.

To Lock/Unlock Accounting Periods and Accounting Years:

1. Select Setup and Manage > Accounting Periods.

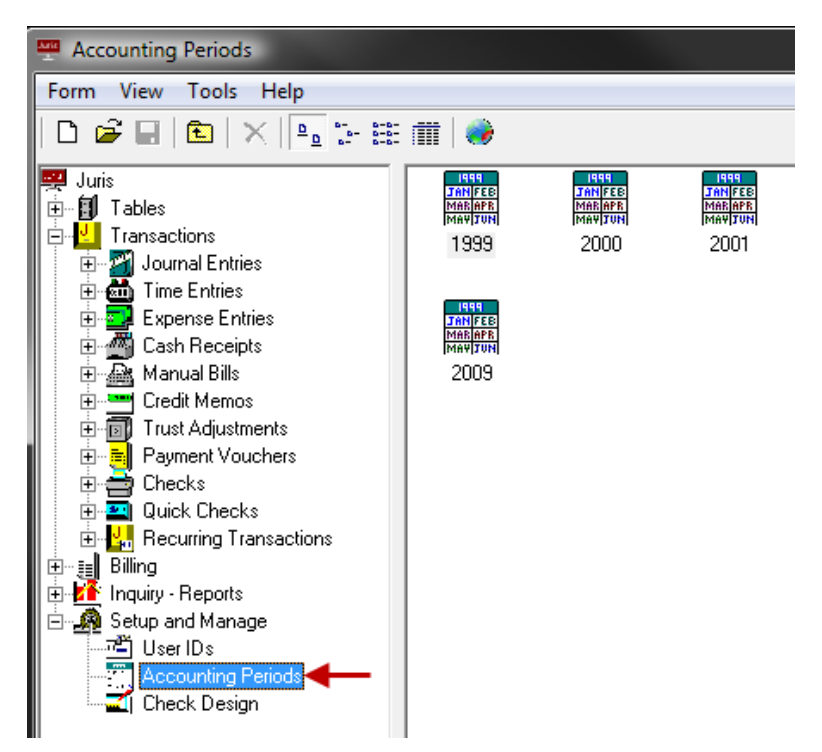

2. Select **Tools** > **Set Current Period** to open the Accounting Periods\Set Current Period screen.

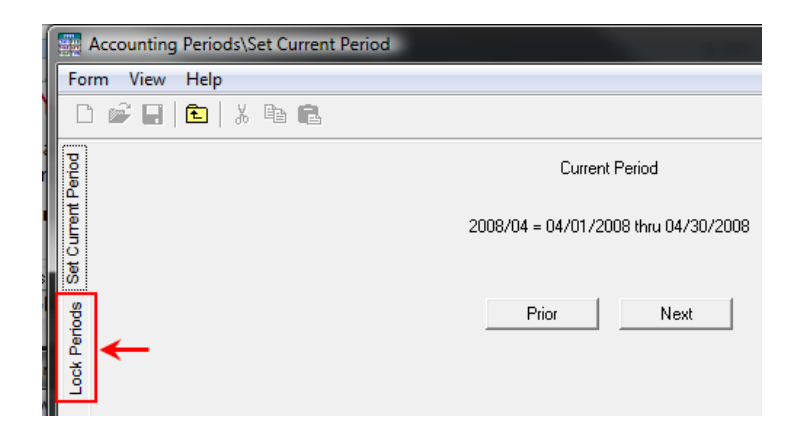

3. Select the LOCK PERIODS tab.

Accounting years and their associated accounting periods are listed.

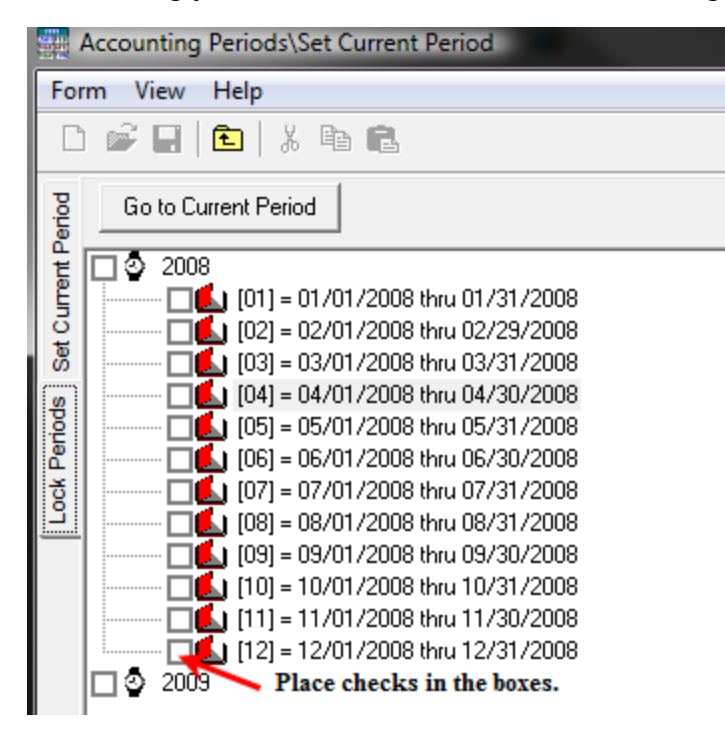

4. Place a check mark beside an item to lock it, remove the check mark to unlock the item. Adding a check mark beside the YEAR to all periods within that year. Placing a check mark beside a period will lock that period.

**NOTE:** When a period is locked, all preceding periods will be automatically locked if they are not already locked.

 Click the Save icon on the toolbar to save the to save the changes. Note that you can also select Form > Save from the toolbar, or press Ctrl + S on your keyboard.

#### Define expense accounting method

- 1. Verify that all users are logged out of Juris by running the Who's Online inquiry.
- 2. Place Juris in Maintenance mode.
- 3. Select Setup and Manage > Firm Options.

The Setup and Manager\Firm Options window opens.

- 4. Click the **ExpJE** tab.
- 5. In the **Cash expense accounting method** box, click to select the appropriate option.

| Setup and Manage\Firm Options                                                                                         |                     |
|----------------------------------------------------------------------------------------------------|---------------------|
| Form Edit View Tools Help                                                                                             |                     |
|                                                                                                    |                     |
| Timekeeper   Billing   Dis/Sur/Int   Trans. [ExpJE] (4) E   OtherJE   Conflict   Voucher   Misc   Sub Accounts   Code | Options Collections |
| Cash expense accounting method                                                                                        |                     |
| 🧐 🤉 Accrual C Billed C Cash 🛛 🦞 🌆                                                                                     |                     |
| Expense distribution method                                                                                           |                     |
| 6 G By Office                                                                                                    |                     |
|                                                                                                    |                     |
|                                                                                                    |                     |
|                                                                                                    |                     |
|                                                                                                    |                     |
|                                                                                                    |                     |
|                                                                                                    |                     |
|                                                                                                    |                     |
|                                                                                                    |                     |
|                                                                                                    | 4                   |
| For help, press F1                                                                                                    | CAPS NUM            |

- 6. In the **Expense distribution method** box, click to select the appropriate option.
- Click Save to save your changes. Note that you can also select Form > Save from the toolbar, or press Ctrl + S on your keyboard.
- 8. Place Juris back into Normal mode.

#### Define fee accounting method

- 1. Verify that all users are logged out of Juris by running the Who's Online inquiry.
- 2. Place Juris in Maintenance mode.
- 3. Select Setup and Manage > Firm Options.

The Setup and Manager\Firm Options window opens.

| Setup and Manage\Firm Options          |                      |                            |                       |                         |
|----------------------------------------|----------------------|----------------------------|-----------------------|-------------------------|
| Form Edit View Tools Help              |                      |                            |                       |                         |
| 00 🖬 🗈   % 🖻 💼                         | n ABC                |                            |                       |                         |
| Timekeeper Billing Dis/Sur/Int T       | rans.   ExpJE FeeJE  | JE Conflict Voucher Mi     | sc   Sub Accounts   C | ode Options Collections |
| 5 Fee income accounting method         | ash                  |                            | Y 🚺<br>N 🗋            |                         |
| Fee income distribution method         |                      |                            |                       |                         |
| 6 G By Office                          | C Practice Class     | C Percentage               | Split                 |                         |
| <ul> <li>Working Timekeeper</li> </ul> | O Billing Timekeeper | O Originating T            | imekeeper             |                         |
| Percentage Splits                      |                      |                            |                       |                         |
| Firm percent                           | 0.0000 Orig          | inating Timekeeper percent | 0.0000                |                         |
| Billing Timekeeper percent             | 0.0000 Wo            | king Timekeeper percent    | 100.0000              |                         |
|                                        |                      |                            |                       |                         |
|                                        |                      |                            |                       | Ð                       |
| For help, press F1                     |                      |                            |                       | CAPS NUM                |

- 4. Click the **FeeJE** tab.
- 5. In the Fee income accounting method box, click to select the appropriate option.
- 6. In the Fee income distribution method box, click to select the appropriate option.
- 7. In the **Percentage Splits** boxes, type the appropriate percentages.
- Click Save to save your changes. Note that you can also select Form > Save from the toolbar, or press Ctrl + S on your keyboard.
- 9. Place Juris back into Normal mode.

#### Set expense and fee thresholds

- 1. Verify that all users are logged out of Juris by running the Who's Online inquiry.
- 2. Place Juris in Maintenance mode.
- 3. Select Setup and Manage > Firm Options.

The Setup and Manager\Firm Options window opens.

| 🐮 Setup and Manage\Firm Options                                                                                                    | x     |
|----------------------------------------------------------------------------------------------------|-------|
| Form Edit View Tools Help                                                                                                    |       |
|                                                                                                    |       |
| Timekeeper Billing 4 ur/Int   Trans.   ExpJE   FeeJE   OtherJE   Conflict   Voucher   Misc   Sub Accounts   Code Options   Collec                                                | tions |
| Enter billing thresholds on which form?<br>5 © Both © Client © Matter © Neither<br>Enter the default threshold for expenses 6 500<br>Enter the default threshold for form 7 5000 |       |
| After Posting a Flat Fee Bill<br>Change Billing Frequency to<br>8 © Monthly C Cycle 0                                                                                            |       |
| Change Billing Agreement to<br>Thourly I Leave as Flat Fee                                                                                                    |       |
|                                                                                                    | 2     |

- 4. Click the **Billing** tab.
- 5. In the Enter billing on which form? section, click to select the appropriate option.
- 6. In the Enter the default threshold for expenses, type the threshold.
- 7. In the Enter the default threshold for fees, type the threshold. .
- 8. In the **Change Billing Frequency to** section, click to select the billing frequency to be used after posting a flat fee bill.
- 9. In the **Change Billing Agreement to** section, click to select the billing agreement interval to hourly, or leave as a flat fee.

- 10. Click **Save** to save your changes. Note that you can also select **Form > Save** from the toolbar, or press **Ctrl + S** on your keyboard.
- 11. Place Juris back into Normal mode.

### Archive bill images

- 1. Verify that all users are logged out of Juris by running the Who's Online inquiry.
- 2. Place Juris in Maintenance mode.
- 3. Select Setup and Manage > Firm Options.

The Setup and Manage\Firm Options window opens.

| 📽 Setup and Manage\Firm Options                                                                                          |                |
|----------------------------------------------------------------------------------------------------|----------------|
| Form Edit View Tools Help                                                                                                |                |
|                                                                                                    |                |
| Timekeeper   Billing   Dis/Sur/Int   Trans.   ExpJE   FeeJE   OtherJE   Conflict   Vou (Misc. Sub Accounts   Code Option | ns Collections |
| How many accounting periods in your year ? 12                                                                            |                |
| Distribute to G/L sub accounts based on office codes using segment 1-Profit Cente -                                      |                |
| Interface to G/L has been activated                                                                                      |                |
| Include closed Matters on master lists                                                                                   |                |
| Do not allow transactions in locked periods                                                                              |                |
| Create Client folders based on Client nicknames 🔽 Notify if Matter Expense schedule different from Client                |                |
| ✓ Allow modifications to Client and Matter codes ✓ Notify if Matter Fee schedule different from Client                   |                |
| Create Transaction Folders                                                                                               |                |
| C None ID / Accounting period C By Accounting period / User ID                                                           |                |
| Proration Options                                                                                                    | J              |
| C Never 📀 Recalculate Rate C Recalculate Hours                                                                           |                |
| Change Logs                                                                                                    |                |
| ▼ Use Change Logs                                                                                                    | না             |
| 5 🔽 Archive Bill Images                                                                                                  | <u>-</u>       |
| For help, press F1 CAPS                                                                                                  | NUM            |

- 4. Click the **Misc** tab.
- 5. Click to check the Archive Bill Images check box.
- 6. Click **Save** to save your changes. Note that you can also select **Form > Save** from the toolbar, or press **Ctrl + S** on your keyboard.
- 7. Place Juris back into Normal mode.

## Validate Accounts

The Validate Accounts function checks all of the areas in Juris where there are required G/L account numbers and verifies that a G/L number has been provided.

To validate accounts:

- 1. Verify that all users are logged out of Juris by running the Who's Online inquiry.
- 2. Place Juris in Maintenance mode.
- 3. Go to Setup and Manage > Firm Options.

| Setup and Manage\Firm Options |                       |    |
|-------------------------------|-----------------------|----|
| Form Edit View T              | ools Help             |    |
|                               | Spelling              | F7 |
| Timekeeper Billing            | Validate Accounts 🗲 🗕 |    |

- 4. While in 'Firm Options,' select **Tools > Validate Accounts**.
- Click Save your changes. Note that you can also select Form > Save from the toolbar, or press Ctrl + S on your keyboard.
- 6. Place Juris back into **Normal** mode.

## Set up codes

### Create a new Activity Code

To create a new Activity Code:

1. Select Tables > Activity Codes.

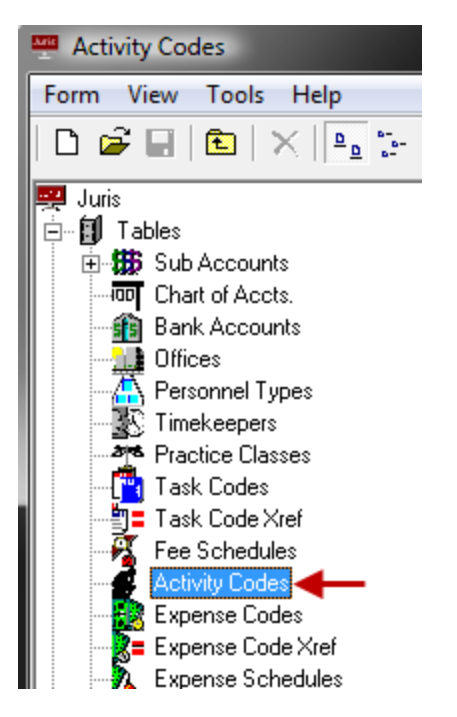

An Activity Codes list window opens.

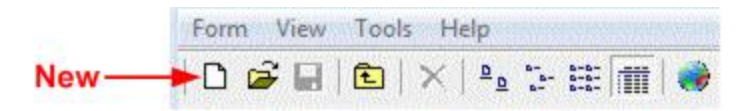

2. Click the **New** icon on the toolbar.

The Activity Codes\new window opens.

| 💰 Activity Codes\ new  | 1                        |          |     | ĸ   |
|------------------------|--------------------------|----------|-----|-----|
| Form Edit View         | fools Help               |          |     |     |
|                        | 6 🖻 🛍 🌀 🖤                |          |     |     |
| Activity Code AC10     | 3                        |          |     |     |
| Description Activity ( | Code 10                  |          |     |     |
| Narrative This is w    | here the narrative goes. |          | 4   |     |
| Fachala and F1         |                          | <br>CADC |     |     |
| For help, press Fi     |                          | LAPS     | NON | 11. |

3. Enter a 1-4 character Activity Code.

The code can be comprised of digits, alpha characters, or a combination of both.

- 4. Enter a 1-99 character Activity Code Description.
- 5. Enter default Activity Code Narrative (1-7500 characters).

**NOTE:** The **Enter** and **Tab** keys are used to navigate from one text box on the Juris form to the next without having to use the mouse, but using **Ctrl + Enter** or **Ctrl + Tab** allows carriage returns or tabs to be inserted within the **Narrative** text box.

- 6. Click the **Spell Check** icon on the toolbar to spell check the form.
- 7. Click the **Save** icon on the toolbar to save the activity code.

## Create a new Text Code

#### To create a new Text Code:

1. Select **Tables > Text Codes**.

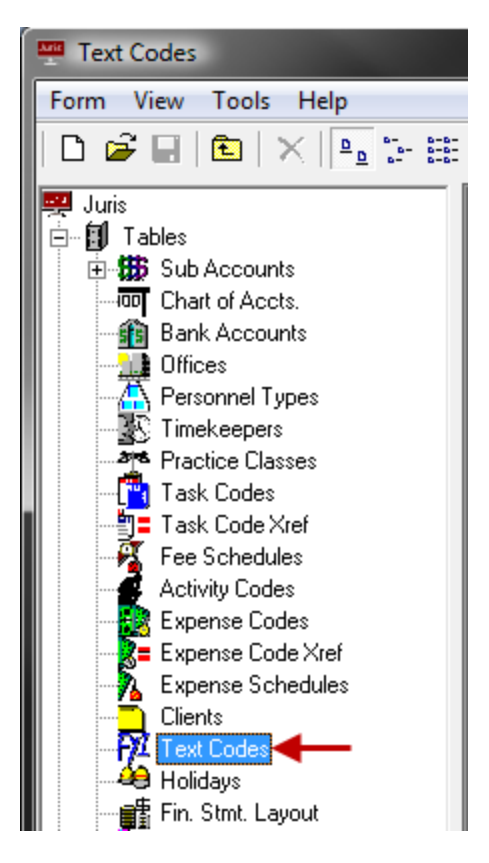

Click the New icon on the toolbar to open a new Text Codes schedule form. Note that you can also select Form > New > Accounting Period from the menu, or press Ctrl + N on your keyboard.

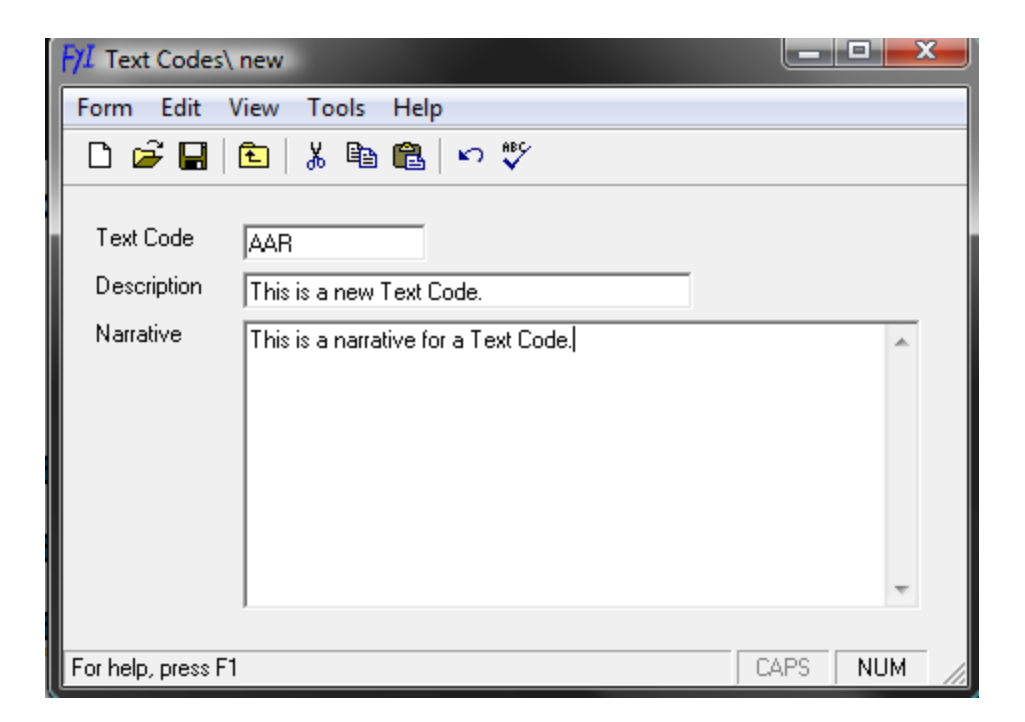

3. In the Text Code text box, type a 1-4 character name.

The name can be comprised of digits, alpha characters, or a combination of both.

- 4. In the Description text box, type a 1 30 character description.
- 5. In the Narrative text box, type the text to be inserted when the Text Code is used.

**TIP:** The Enter and Tab keys are used to navigate from one field on the Juris form to the next field without having to use the mouse, but using CTRL+ Enter or CTRL + Tab will allow carriage returns or tabs to be inserted within the Narrative field.

- Click the Spell Check icon on the toolbar to spell check the form. Note that you can also select Form > Spelling from the menu, or press F7 on your keyboard.
- Click the Save icon on the toolbar to save the Text Code. Note that you can also select Form > Save from the menu, or press Ctrl + S on your keyboard.

## Import Activity Codes

In cooperation with the ABA and ACCA, Juris allows standard Activity Codes to be imported and used in cooperation with the guidelines of the Uniform Task-Based Management System (UTBMS).

To import Activity Codes:

- 1. Verify that all users are logged out of Juris by running the Who's Online inquiry.
- 2. Place Juris in **Maintenance** mode to prevent users from logging in until the import is complete.
- 3. Select Start > Programs > Juris > Administrative Tools > Juris Management Console from the desktop to open the Juris Management Console.
- 4. In the Juris Management Console, click on the company name.

The Management Utilities display.

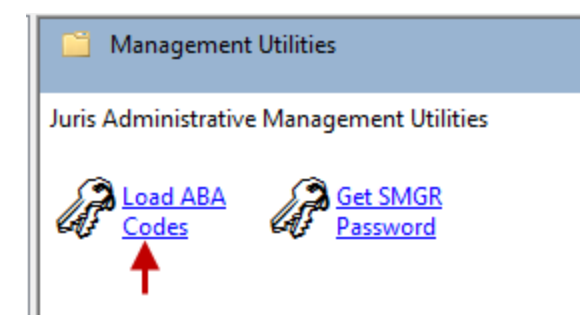

5. Select Management > Load ABA Codes.

A window indicating that a wizard will assist in the code import displays.

6. Click the **Next** arrow.

The Available AMA Import Codes window opens.

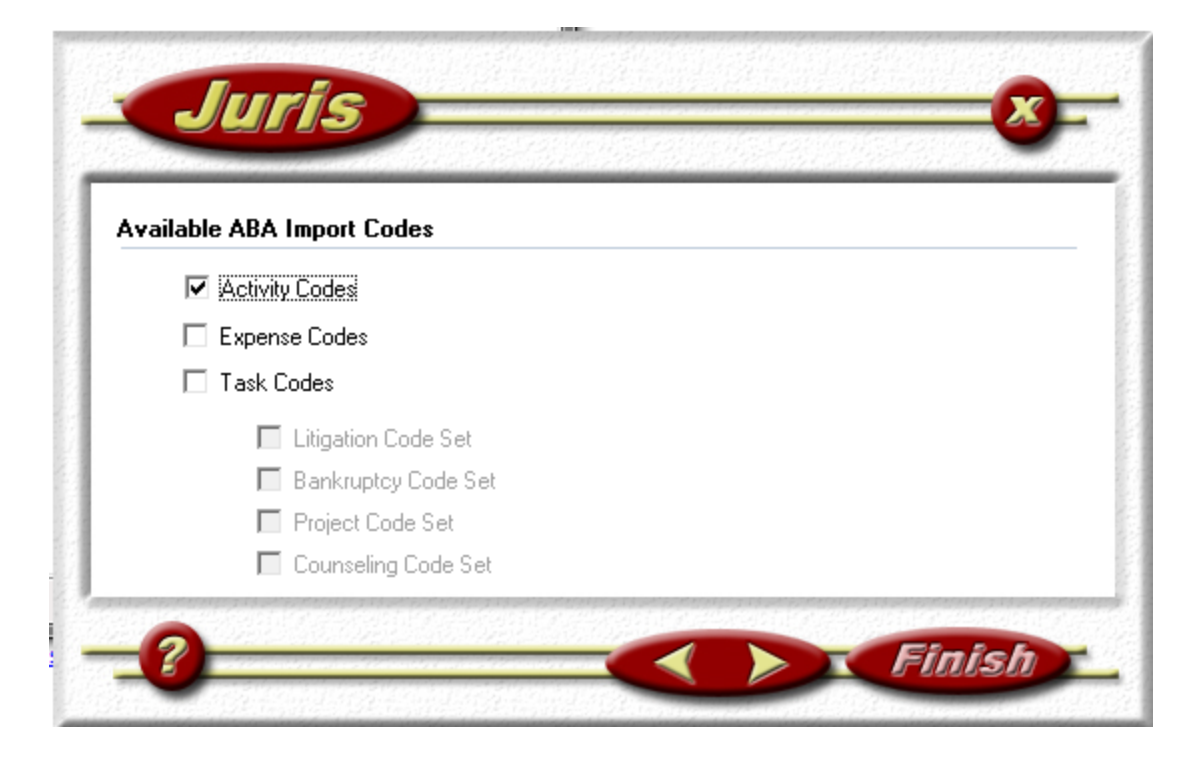

- 7. Click on the Activity Codes check box to select it.
- 8. Click the Forward arrow again.
- 9. Review the options selected, then click **Finish** to import the Activity Codes.
- 10. Once import is complete, close the Management Console.
- 11. Place Juris back into **Normal** mode, so that users can enter Juris again.

### Expense cross-reference (Xref) overview

The Expense Code Cross Reference (xref) can be used when a client prefers to see their own specific expense codes on their bills. If the client's codes are not the same as the firm's internal system for expense codes, the Expense Code Xref maps the firm's code to the client's code and description. This allows expenses to be entered into Juris using the firm's normal expense codes, yet the cross-referenced code may be placed on the client's bill for their convenience.

Expense Codes are entered into Expense Code Cross Reference Lists. These Cross Reference Lists allow a relationship to be established between Firm Expense Codes and Client Expense Codes. For example, the firm's Expense Code for copy expenses may be E101 but a particular Client wishes or even requires that their code, 'COPY' be used on their bills instead of the code E101.

Once an Expense Code Cross Reference List is created, it may be assigned to applicable Clients and Matters. In Bill Formats, the cross-referenced values for expense code and description may be used in lieu of the Firm's Code and Description. Including the Xref Code and description in the bill format is often a requirement if the firm is using JurisBX to create mandated electronic bills for that Client/Matter.

**NOTE:** If an Expense Code Xref is used for a Client or Matter, not all firm expense codes are required to be entered in the Xref list. Juris reverts to the Standard Expense Code schedule for expenses that are not included in the Xref list.

Create a new Expense Code

To create a new Expense Code:

1. Select Tables > Expense Codes.

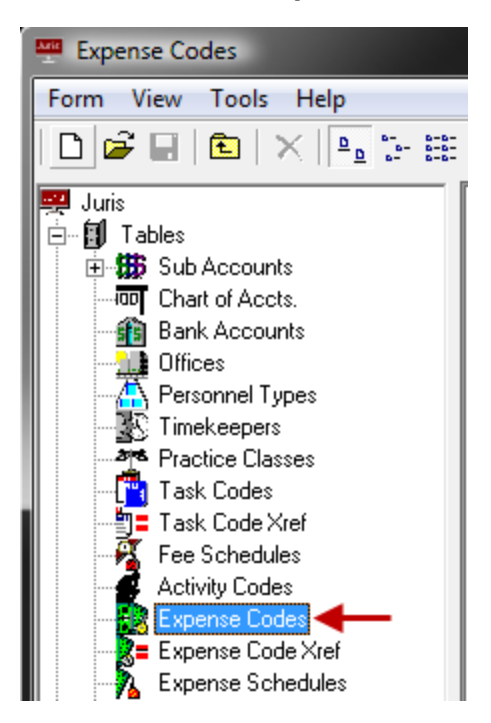

The Juris\Tables\Expense Codes window opens.

 Click the New icon on the toolbar to open the Juris\Tables\Expense Codes\new window. Note that you can also select Form > New from the menu, or press Ctrl + N on your keyboard.

| 🔐 Juris\Tables\Expense Codes\ new                           |   |  |  |  |  |  |  |
|-------------------------------------------------------------|---|--|--|--|--|--|--|
| Form Edit View Tools Help                                   |   |  |  |  |  |  |  |
| 🗅 🚅 🖬 💼 👗 🖻 🛍 🗠 💖                                           |   |  |  |  |  |  |  |
| ↑                                                           |   |  |  |  |  |  |  |
| Expense Code EXP4 🔽 Active Expense Code                     |   |  |  |  |  |  |  |
| Description Pest Control Expense                            |   |  |  |  |  |  |  |
| Туре                                                        |   |  |  |  |  |  |  |
| <ul> <li>Cash expense</li> <li>C Noncash expense</li> </ul> |   |  |  |  |  |  |  |
| Expense is exempt from tax 1                                |   |  |  |  |  |  |  |
| Expense is exempt from tax 2                                |   |  |  |  |  |  |  |
| Expense is exempt from tax 3                                |   |  |  |  |  |  |  |
| Income account 7119-00                                      |   |  |  |  |  |  |  |
| Other Expenses Rebilled                                     |   |  |  |  |  |  |  |
| Adjustment account 7119-00                                  |   |  |  |  |  |  |  |
| Other Expenses Rebilled                                     |   |  |  |  |  |  |  |
| Narrative This is a place to put narrative information.     | * |  |  |  |  |  |  |
|                                                             |   |  |  |  |  |  |  |
|                                                             |   |  |  |  |  |  |  |
|                                                             |   |  |  |  |  |  |  |
|                                                             | - |  |  |  |  |  |  |
| For help, press F1                                          |   |  |  |  |  |  |  |

- 2. Type an Expense Code.
- 3. Type a **Description**.
- 4. Select the expense Type: Cash or Noncash...
- 5. **NOTE:** Once the expense code is saved, the 'Type' may only be changed when the following conditions exist: Juris is in **Maintenance Mode** or No open prebills exist that have expenses that use that expense code.
- 6. If the expense is exempt from **Tax 1, Tax 2,** and **Tax 3**, click on the appropriate check box to place a check mark in it. A check mark indicates that the expense is not taxable (i.e., tax exempt).

- 7. For Cash expenses, an **Income** and **Adjustment** account must be chosen, for Noncash expenses , an **Income** account must be chosen.
- 8. Type a **Narrative** for the Expense Code.

When the expense code is used, the narrative entered here is placed in the Expense Entry Narrative.

- 9. Click the **Spell Check** icon on the toolbar to spell-check the form. Note that you can also select **Form** > **Spelling** from the menu, or press **F7** on your keyboard.
- Click the Save icon on the toolbar to save the schedule. Note that you can also select
   Form > Save from the menu, or press Ctrl + S on your keyboard.

Once saved, the Expense Schedules and Expense Code Xref Schedule icon appears.

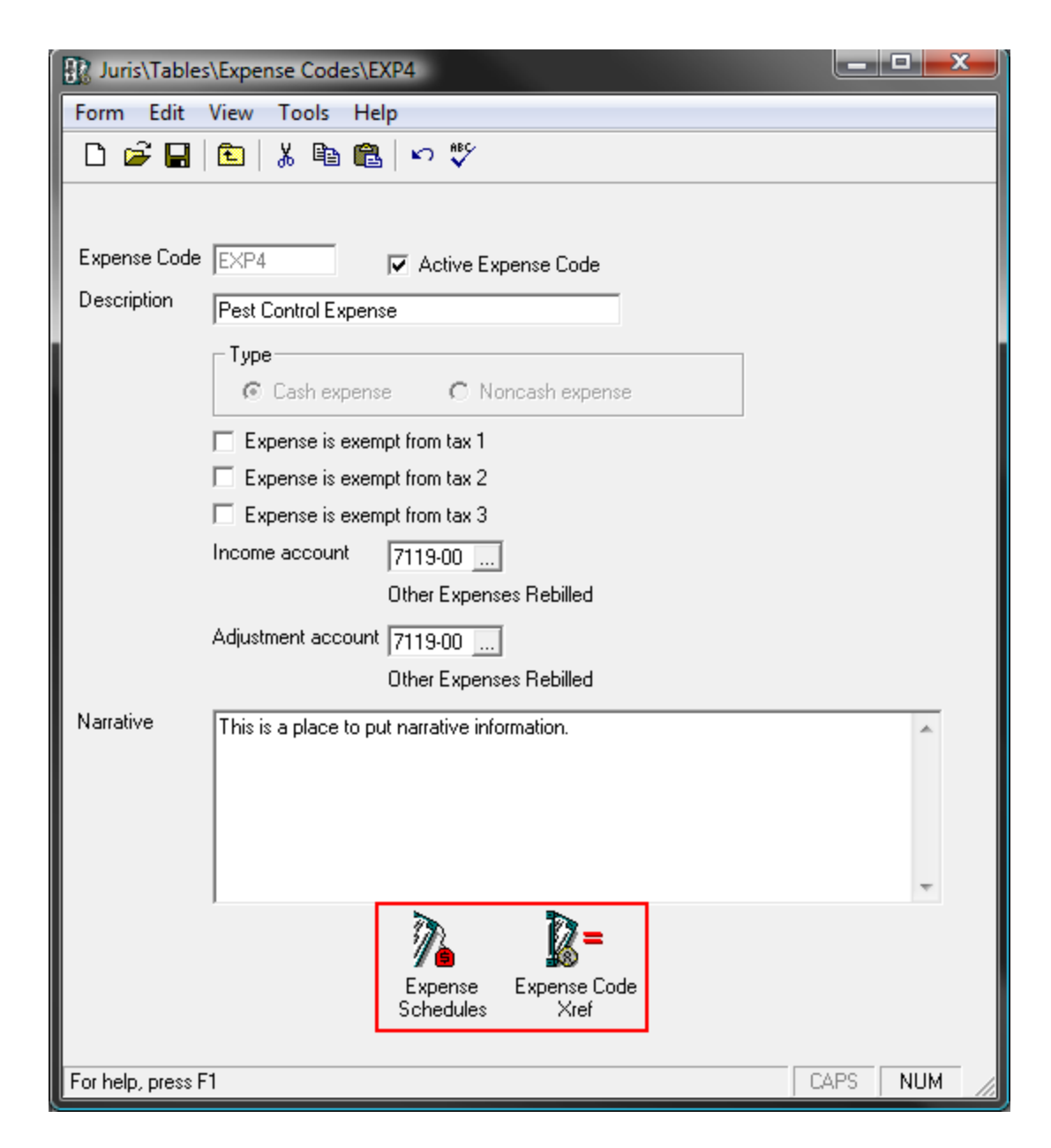

- 11. Click the icon to open the ExpenseSchedule and review the form.
- 12. Click the icon to open the Expense Code Xref and review the form.

Create a new Expense Code Xref

To create a new Expense Code Xref:

1. Select Tables > Expense Code Xref.

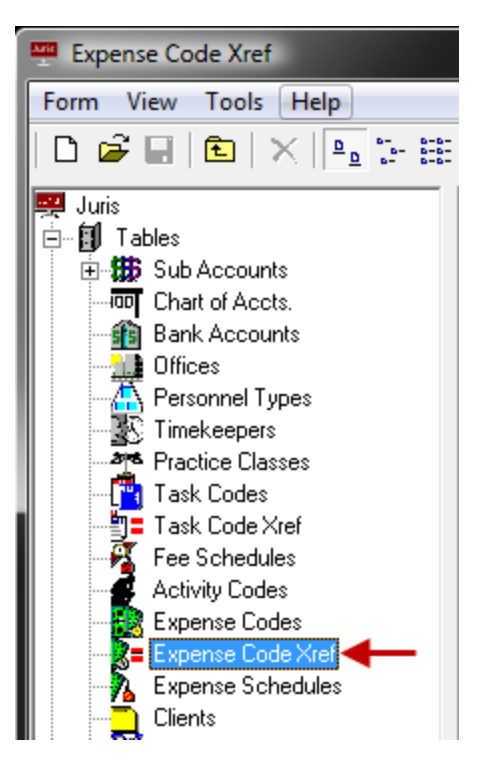

 Click the New icon on the toolbar to open a new Expense Code Xref schedule form. Note that you can also select Form > New from the menu, or press Ctrl + N on your keyboard.

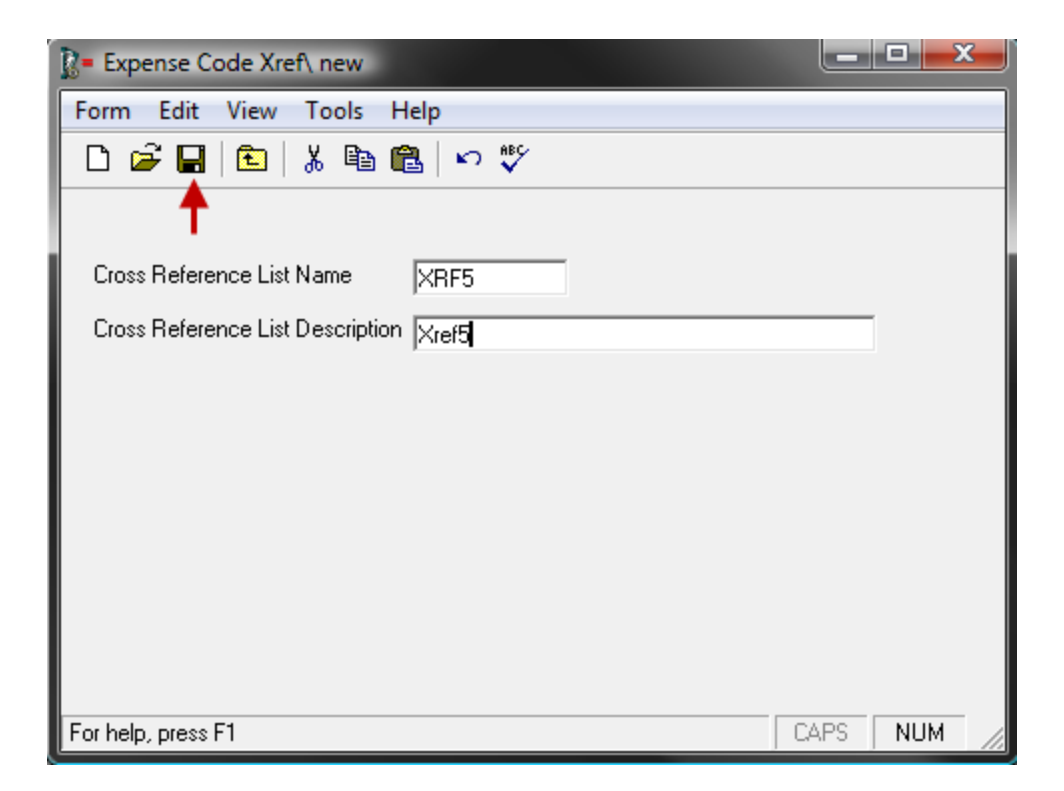

- 3. In the **Cross Reference List Name** text box, type a 1-4 character name.
- 4. In the Cross Reference List Description text box, type a 1 30 character description.
- Click the Spell Check icon on the toolbar to initiate the spell checker. Note that you can also select Form > Spelling from the menu, or press F7 on your keyboard.
- Click the Save icon on the toolbar to save the new cross reference. Note that you can also select Form > Save from the menu, or press Ctrl + S on your keyboard.

Once saved the Expense Code Xref schedule icon appears.

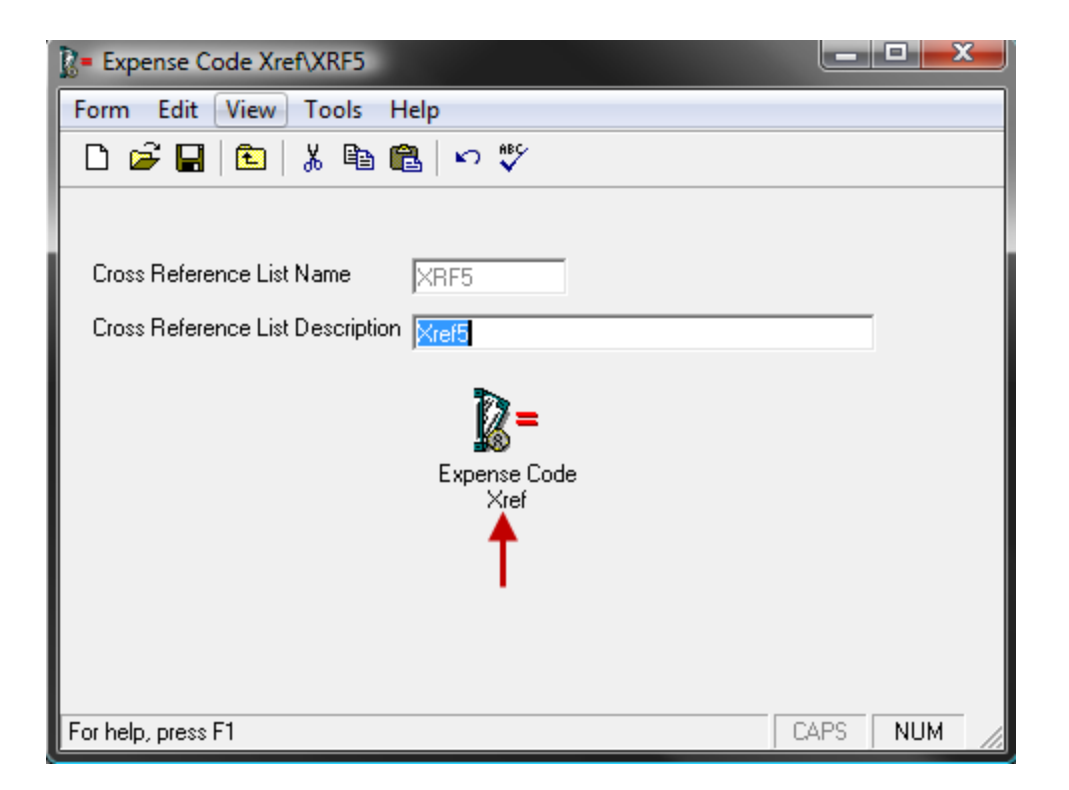

7. Click the Expense Code Xref icon to open the Expense Xref Schedule.

| 👔= Expense Code Xref\XRF5\Expense Code Xref |             |               |                   |          |    |      |  |
|---------------------------------------------|-------------|---------------|-------------------|----------|----|------|--|
| Form Edit View Help                         |             |               |                   |          |    |      |  |
| D 🚰 🖬 🗈 👗 🖻 🛍 🚧 🕫 🖤                         |             |               |                   |          |    |      |  |
|                                             | Firm's Code | Client's Code | Client's Des      | cription |    |      |  |
| 1                                           | E105        | Tele Exp      | Telephone Expense |          |    |      |  |
| 2                                           |             |               |                   |          |    |      |  |
| 3                                           |             |               |                   |          |    |      |  |
| 4                                           |             |               |                   |          |    |      |  |
| 5                                           |             |               |                   |          |    |      |  |
| 6                                           |             |               |                   |          |    |      |  |
| 7                                           |             |               |                   |          |    |      |  |
| 8                                           |             |               |                   |          |    | - 11 |  |
| 9                                           |             |               |                   |          |    | - 11 |  |
| 10                                          |             |               |                   |          |    |      |  |
| 11                                          |             |               |                   |          |    | - 11 |  |
| 12                                          |             |               |                   |          |    | - 11 |  |
| 13                                          |             |               |                   |          |    | - 11 |  |
| 14                                          |             |               |                   |          |    | _    |  |
| 15                                          |             |               |                   |          |    | -    |  |
| For help, press F1                          |             |               | CAPS              | NUM      | // |      |  |

8. In the Firm's Code column, type in the expense code as used by the firm.
The code may also be looked up by clicking the lookup icon to display a list of all Expense Codes in the Standard Expense Schedule.

9. Type in the appropriate Client's Code and Client's Description.

The Client's Code may be 1-8 characters in length, and the Client's Description may be 1-99 characters in length. The Client's Code and Client's description are the expense codes that the client requires for their bills.

 Click the Save icon in the toolbar. Note that you can also select Form > Save from the menu, or press Ctrl + S on your keyboard.

#### Create a new Task Code

To create a new Task Code:

1. Select **Tables > Task Codes**.

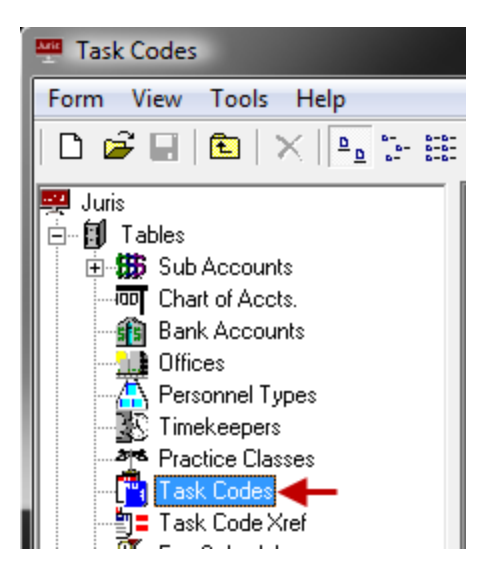

2. Click the **New** icon on the toolbar to open a new Task Code form.

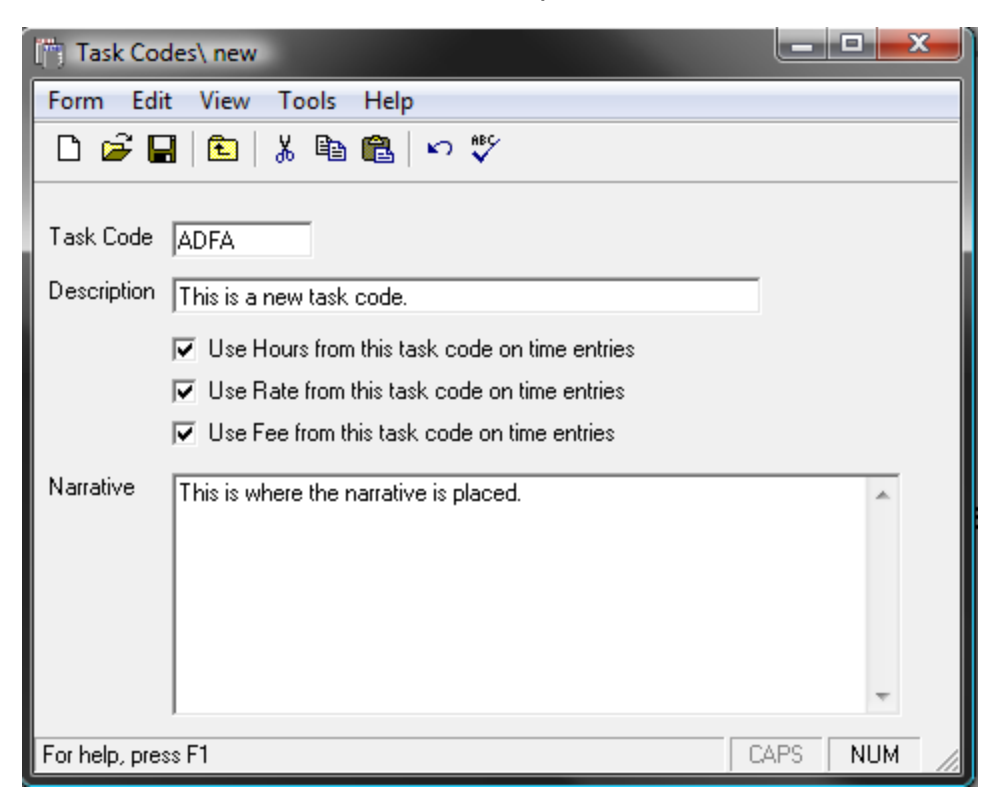

3. In the **Task Code** text box, type a 1-4 character name.

The code can be digits, alpha characters, or a combination of both.

- 4. In the **Description** text box, type a 1 30 character description for the task code.
- 5. Place a checkmark beside one or more of the following options:
  - Use hours from this task code on time entries, inserts the hours from the Fee Schedule into the Time Entry.
  - Use rate from this task code on time entries, inserts the rate from the Fee Schedule into the Time Entry.
  - Use fees from this task code on time entries, inserts the fees from the Fee Schedule into the Time Entry.

**NOTE:** The Task Code must be assigned to applicable Fee Schedules in order for the *Use Hours..., Use Rate...* and or *Use Amount...* options above to be in effect. When that Fee Schedule is assigned to applicable Matters *Use Hours..., Use Rate...* and or *Use Amount...* options are selected, then the appropriate values will be used on Time b for the Matter when that Task Code is used

6. In the **Narrative** text box, type a narrative for the task code.

When the task code is used, the narrative entered here is placed in the time or expense entry narrative.

- 7. Click the **Spell Check** icon on the toolbar to initiate the spell checker.
- 8. Click the **Save** icon on the toolbar to save the schedule.

Once saved, the Fee Schedules and Task Code Xref (cross reference) schedule icons appear in the form.

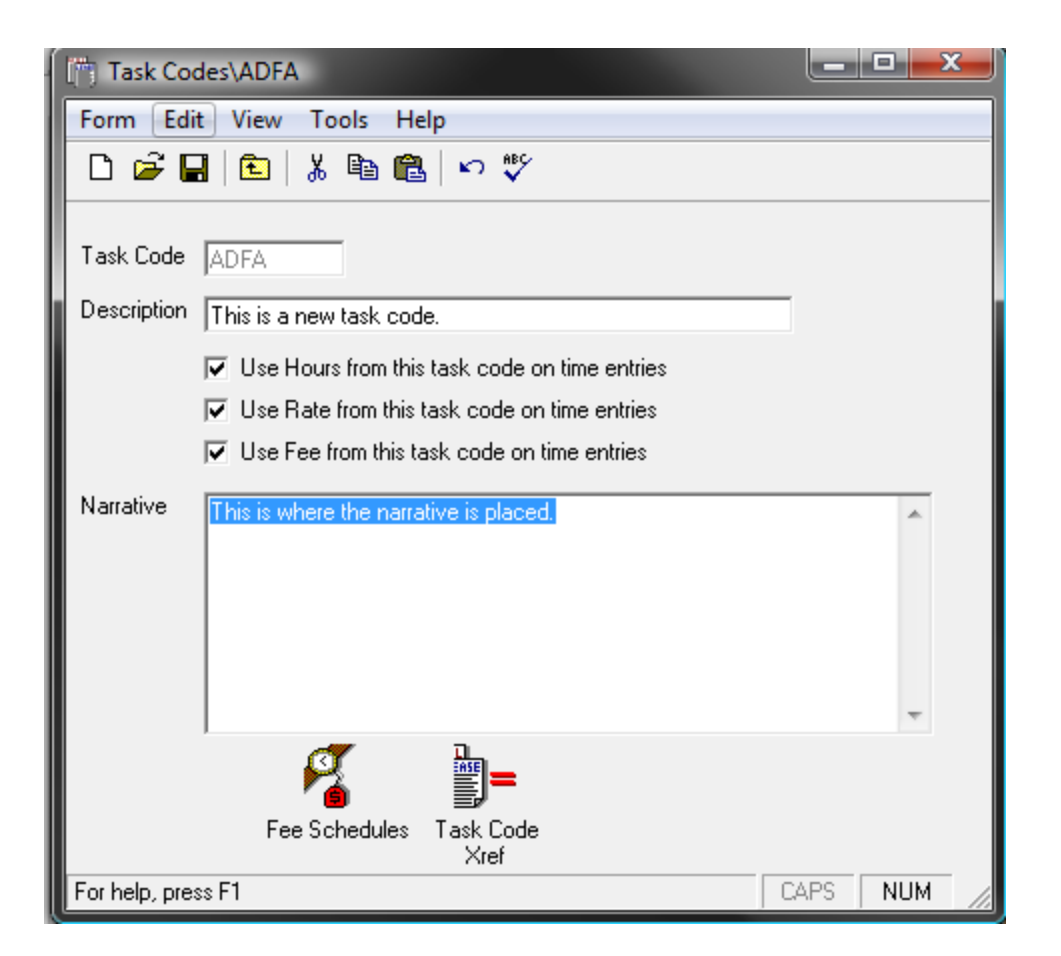

9. Click the Fee Schedules icon to open the Fee Schedule, and review the form.

The code may also be added to fee schedules, if desired.

- 10. Click the **Task Code Xref** icon to open the Task Code Xref, and review the form.
- Click the Save icon to save the new task code. Note that you can also select Form > Save from the menu, or press Ctrl + S on your keyboard.

Create a new Task Codes Xrefs

To create a Task Code cross reference:

1. Select Tables > Task Code Xref.

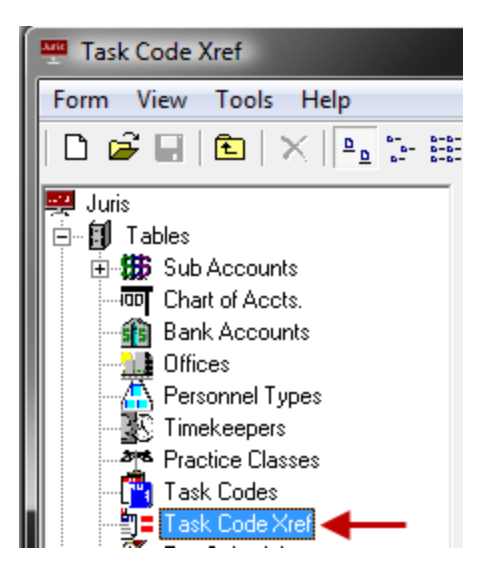

2. Click the New icon on the toolbar to open a new Task Code Xref schedule form.

| ]= Task Code Xref\ARBE                                    |        |       | <u>ر</u> |
|-----------------------------------------------------------|--------|-------|----------|
| Form Edit View Tools Help                                 |        |       |          |
| D 🖻 🖬 🗈 🐇 🖻 🛍 🗠 💖                                         |        |       |          |
|                                                           |        |       |          |
| Cross Reference List Name                                 |        |       |          |
| Cross Reference List Description This is a task code xref |        |       |          |
| 1055                                                      |        |       |          |
|                                                           |        |       |          |
| Xref                                                      |        |       |          |
|                                                           |        |       |          |
|                                                           |        |       |          |
|                                                           |        |       |          |
| For help, press F1                                        | j CAPS | J NUM | 11.      |

3. In the Cross Reference List Name text box, type a 1-4 character name.

The name can be digits, alpha characters, or a combination of both.

4. In the **Cross Reference List Description** text box, type a 1 - 30 character description.

- 5. Click the **Spell Check** icon on the toolbart initiate the spell checker.
- 6. Click the Save icon on the toolbar to save the new task code cross reference.

Once saved, the Task Code Xref schedule icon appears.

| ]= Task Code Xref\ARBE                                    |         | x    |
|-----------------------------------------------------------|---------|------|
| Form Edit View Tools Help                                 |         |      |
| 🗅 🖻 🖬 🗈 👗 🖻 🛍 🗠 🎔                                         |         |      |
| Cross Reference List Name                                 |         |      |
| Cross Reference List Description This is a task code xref |         |      |
| Task Code<br>Xref                                         |         |      |
| For help, press F1                                        | CAPS NU | м // |

7. Click the Task Code Xref icon to open the Task Xref schedule.

| 🍗 Task Code Xref\ARBE\Task Code Xref 🛛 💶 💻 🍽 |             |               |                      |   |
|----------------------------------------------|-------------|---------------|----------------------|---|
| Form                                         | n Edit View | Help          |                      |   |
| D 🖻 🖬 🗈 👗 🖻 🛍 🚧 🗠 💖                          |             |               |                      |   |
|                                              | Firm's Code | Client's Code | Client's Description | • |
| 1                                            | L310        | 310           | Client Discovery     |   |
| 2                                            | L330        | 330           | Client Deposition    |   |
| 3                                            |             |               |                      |   |
| 4                                            |             |               |                      |   |
| 5                                            |             |               |                      |   |
| 6                                            |             |               |                      |   |
| 7                                            |             |               |                      |   |
| 8                                            |             |               |                      | • |
| For help, press F1 CAPS NUM                  |             |               |                      |   |

8. In the **Firm's Code** column, type in the **Task** code as used by the firm.

The code may also be looked up by clicking the lookup icon, <sup>M</sup> which pulls up a list of all Task codes in the Standard Task Schedule.

9. Type in the appropriate **Client's Code** and **Client's Description**.

The Client's Code may be 1-8 alphanumeric characters in length, and the Client's Description may be 1-99 alphanumeric characters in length. The Client's Code and Client's description are the Task codes that the client requires for their bills.

# Glossary

- ABA American Bar Association
- ER End Ratio
- SR Start Ratio

UTBMS – Uniform Task Based Management System codes. A complete list of UTBMS codes is located on the ABA web site.

# Common functions and shortcuts lists

### Common Functions

| Function                | lcon         | Tool Menu<br>Mouse Click | Tool Menu<br>Key Stroke | Keystroke<br>Shortcut |
|-------------------------|--------------|--------------------------|-------------------------|-----------------------|
| New                     | D            | Form > New               | Alt + F > N             | Ctrl + N              |
| Open                    | 2            | Form > Open              | Alt + F > O             | Ctrl + O              |
| Save                    |              | Form > Save              | Alt + F > S             | Ctrl + S              |
| Back a level            | E            | Form > Close             | Alt + F > C             | Ctrl + H              |
| Cut                     | Ж            | Edit > Cut               | Alt + E > T             | Ctrl + X              |
| Сору                    | Ē            | Edit > Copy              | Alt + E > C             | Ctrl + C              |
| Paste                   | æ            | Edit > Paste             | Alt + E > P             | Ctrl + V              |
| Undo                    | <b>N</b>     | Edit > Undo              | Alt + E > U             | Ctrl +Z               |
| Spell Check             | ABC          | Tools > Spelling         | Alt + T > S             | F7                    |
| Find (lookup)           | <i>ê</i> ħ   | Tools > Find             | Alt + T > F             | F5                    |
| Find (lookup)           |              | Tools > Find             | Alt + T > F             | F5                    |
| Delete                  | ×            | Form > Delete            | Alt + F > D             | none                  |
| Close                   | $\mathbf{x}$ | Form > Close             | Alt + F > C             | F4                    |
| Drop-down               | •            | none                     | none                    | none                  |
| View/Hide Toolbar       | none         | View > Toolbar           | Alt + V > T             | none                  |
| View/Hide<br>Status Bar | none         | View > Status Bar        | Alt + V > B             | none                  |
| Ready to Post           | none         | Tools > Ready To<br>Post | Alt + T > R             | none                  |

| Function    | lcon | Tool Menu<br>Mouse Click | Tool Menu<br>Key Stroke | Keystroke<br>Shortcut |
|-------------|------|--------------------------|-------------------------|-----------------------|
| Preferences | none | Tools ><br>Preferences   | Alt + T > P             | none                  |
| Help        | none | Help > Help Topics       | Alt + H > H             | F1                    |

#### Shortcuts

| Shortcut | Action                                                                                   |
|----------|------------------------------------------------------------------------------------------|
| F1       | Opens Help                                                                               |
| F2       | Use after typing in the text code to expand the text.                                    |
|          | Clears invalid field in Cash Receipts                                                    |
| F4       | Opens drop down lists (when available)                                                   |
| F5       | Opens the Find (lookup) tool.                                                            |
| F6       | Opens ZOOM in Cash receipts to view/edit cash allocations.                               |
| F7       | Runs Spell Check                                                                         |
| F8       | Runs Wizard cash allocation in Cash Receipts.                                            |
|          | Allocates amount to G/L account on G/L Distributions in Vouchers.                        |
|          | Allocates amount to expense code on Expense Distributions in Vouchers                    |
| F9       | Using this key will repeat , field by field, the value used in the previous transaction. |
| F10      | Activate the Menu Bar                                                                    |
| F11      | Opens G/L Distribution form in Vouchers.                                                 |
|          | Shows Prebill Format in Edit Prebills.                                                   |
| F12      | Opens Expense Distribution form in Vouchers.                                             |

| Shortcut                   | Action                                                             |
|----------------------------|--------------------------------------------------------------------|
|                            | Shows Final Bill Format in Edit Prebills.                          |
| Down Arrow                 | Opens lookup for field options (when lookup is available)          |
| Ctrl + Enter               | Inserts a blank line in a field (use in narratives, address, etc.) |
| Ctrl + Tab                 | Inserts a tab in a field (use in narratives, address, etc.)        |
| Tab                        | Move forward, field by field.                                      |
| Shift + Tab                | Move backwards, field by field.                                    |
| Ctrl + Right Arrow         | Move to the beginning of the next word in a field.                 |
| Ctrl + Left Arrow          | Move to the beginning of the previous word in a field.             |
| Ctrl + Shift + Right Arrow | Highlight the next word                                            |
| Ctrl + Shift + Left Arrow  | Highlight the previous word.                                       |
| Ctrl + O                   | Open selected item.                                                |
| Alt + F4                   | Close the current window.                                          |
| Ctrl + F                   | Opens the Find tool.                                               |